### **OVERVIEW**

These instructions will assist you in using the State Board of Law Examiners' ("SBLE") online electronic bar application system ("eBar) to create a Maryland bar application.

#### UBE (Exam or Transfer) Applicants

Individuals who do not meet the eligibility requirements of Maryland Rule 19-215 to Petition for Admission Without Examination must either take the UBE in Maryland or transfer a qualifying UBE score to Maryland. Individuals applying in Maryland for the first time must complete and submit a Character Questionnaire (CQ) and an appropriate Notice of Intent (NOI). These two (2) documents are both generated within eBar.

Applicants who have previously taken the UBE in Maryland or the former Maryland General Bar exam one (1) or more times need only submit a NOI (but not CQ unless an updated CQ\*\* is required). These "retake" applicants will follow the same process for filing a NOI as those taking the exam for the first time. eBar will produce the appropriate NOI for each applicant.

\*\*Applicants whose CQ is stale (i.e., the CQ has been pending more than three (3) years since the most recently filed CQ) must file an updated CQ and pay a \$100.00 update fee. The Updated CQ is discussed further on page 26 of this document.

#### Out-of-State Attorney Exam (Maryland Rule 19-215)

Applicants meeting the requirements of Maryland Rule 19-215 and wishing to file a Petition of Out-of-State Attorney for Admission Without Examination (OSA) may do so via the eBar system. Follow the instructions on pages 2 to 5 to create an eBar account, then proceed to the instructions for creating a Petition at page 25.

#### Hard Copy Filings Required

Please take note that applicants must not only create and submit their application documents electronically, but also mail or deliver hard copies of their CQ and NOI (or Petition) to SBLE with original signatures and supplemental documentation, as necessary, along with the appropriate fees.

For exam applicants, completed hard-copy CQs and/or NOIs must be **RECEIVED** in SBLE's administrative office at by 4:30 pm on the filing deadline. Any hard-copy CQ and/or exam NOI submitted to SBLE's office after the deadline or submitted by the deadline but incomplete (and where adequate remediation occurs after the deadline) will not be considered "filed" until accompanied by a request for good cause to file late. Applicants must meet the requirements of Board Rule 2 ("Filing Late for Good Cause") in order for SBLE to consider the good cause request. Non-conforming good cause requests will be denied.

#### **INSTRUCTIONS FOR FILING A BAR APPLICATION**

Completing the bar application begins with creating an eBar account. To access eBar, click on the link for the eBar Account Login (All User Roles) on the top of the left-hand menu of SBLE's website – <u>www.mdcourts.gov/ble/</u>

#### Creating an Account

On the Welcome screen, click on the "Create Account" link found near the login boxes.

| IARYLAND                                                                                                    | State Board of Law Examiners                                                                                                    |                   |         |
|----------------------------------------------------------------------------------------------------|----------------------------------------------------------------------------------------------------|-------------------|---------|
| UDICIARY                                                                                                    | Judiciary A-POD,<br>580 Taylor Avenue<br>Annapolis, Maryland 21401<br>(410) 260-3640                                                                                                    |                   |         |
|                                                                                                    | Welcome to Maryland's Electronic Bar Application System("eBar")                                                                                                    |                   |         |
| you have already created an a                                                                                                    | ccount, enter your User Name (email address) and password to login and resume work.                                                                                                    |                   |         |
| Submitting an Online Character                                                                                                    | Questionnaire/Notice of Intent(UBE/UBT) or Petition(OSA)                                                                                                    | EmailAddress      |         |
| 🗧 Establish an account                                                                                                    |                                                                                                    | (UserName)        |         |
| Applicants must establish an accound password in order to login and                                                                  | unt in order to apply for admission to the Maryland bar. This is done only once. After an account is created applicants will need their username<br>access their application.                                                                                                    | Create Account    | 🛃 Login |
| Complete the Character Que                                                                                                    | stionnaire/Notice of Intent(UBE/UBT) or Petition(OSA)                                                                                                    | A Porgot Password |         |
| Please refer to the Instructions a<br>locuments to include with the prin<br>fou must attach certain legal docu                       | nd Checklists found on SBLE's website. These resources will assist you in filling out the application as well as determining which additional<br>ted copy of your materials.<br>ments to your application. Applicants are encouraged to secure those documents early in the process.             |                   |         |
| Submit the Character Quest                                                                                                    | ionnaire/Notice of Intent(UBE/UBT) or Petition(OSA) online.                                                                                                    |                   |         |
| <ol> <li>Prior to submitting on-line, plea<br/>and accurately.</li> <li>After thoroughly reviewing the<br/>Petition(OSA).</li> </ol> | ase click on "My Status" and then click on the printer icon to open your document. Review carefully that your document is filled out completely<br>document(s), Return to "My Application" and click on the "Submit" button for your Character Questionnaire and/or Notice of Intent(UBE/UBT) or |                   |         |
| Print, Sign, and File the Req                                                                                                    | uired Hard Copies                                                                                                    |                   |         |
| . Return to the "My Status" page<br>See appropriate Checklist). Send                                                                 | to print your documents. The documents must be signed where indicated (No copies). Additional documents may need to be included as well<br>the completed hard copy documents along with correct fees by mail or hand-deliver to:                                                                 |                   |         |
| State Board of Law Examiners<br>Iudiciary A-POD,<br>580 Taylor Avenue<br>Annapolis, MD 21401                                         |                                                                                                    |                   |         |
| <ol> <li>Your bar application is not deem<br/>(UBE only)Character Questionna</li> </ol>                                              | red *filed* if the materials are incomplete or incorrect.<br>sire and Notice of Intent must be received (not postmarked) no later than 4:30 pm on the filing deadline.                                                                                                    |                   |         |
| ou may login and check the "My 5                                                                                                    | Status" page at any time to see the current status of your bar application.                                                                                                    |                   |         |
| Payment                                                                                                    |                                                                                                    |                   |         |
| fou must provide a check or mone<br>vebsite.                                                                                         | ey order payable to "State Board of Law Examiners". Applicable fees are set forth in Board Rule 1, and appear on the "Fees" page of the Board's                                                                                                    |                   |         |

Fig. 1 – Welcome Screen for the eBar system

You will be taken to the account creation form:

|          | State Board of Law Examin                                                                                                    | ners                                                                                                    |
|----------|----------------------------------------------------------------------------------------------------|----------------------------------------------------------------------------------------------------|
| UDICIARY | Judiciary A-POD,<br>580 Taylor Avenuc<br>Annapolis, Maryland 21401<br>(410) 260-3640                                                                                                    |                                                                                                    |
|          | ١                                                                                                    | Welcome to Maryland's Electronic Bar Application System("eBar")                                                                                                    |
|          |                                                                                                    | O Hala                                                                                                    |
|          | Create an Account To Start the Application Pro                                                                                                    | ocess For Bar Of Maryland                                                                                                    |
|          | * fields are mandatory                                                                                                    |                                                                                                    |
|          | Create Account For *                                                                                                    | Select Any                                                                                                    |
|          | Email Address(User Name) *                                                                                                    |                                                                                                    |
|          | Password *                                                                                                    | (It should have minimum 8 characters and have at least one of each - a letter, a number and a special character eg., 1, 9, #, \$, %, 8)                                                                                                    |
|          | Confirm Password *                                                                                                    | (Must match the password that you have entered above)                                                                                                    |
|          | If the name that appears above is not your Full Legal Name y                                                                                                    | ou should promptly report this information to the office of the State Board of Law Examiners and submit the legal documentation supporting any name change.                                                                                                    |
|          | First Name <sup>=</sup> (Enter Your Legal Name)                                                                                                    |                                                                                                    |
|          | Middle Name * (Enter Your Legal Name)                                                                                                    | Piease check if you have no Middle Name                                                                                                    |
|          | Last Name " (Enter Your Legal Name)                                                                                                    |                                                                                                    |
|          | Suffix                                                                                                    | (Examples of Suffix include Jr., Sr., I, II, III, IV, etc. Not Mr., Ms., Mrs., etc.)                                                                                                    |
|          | Gender : *                                                                                                    | O Male O Female                                                                                                    |
|          | Date of Birth (please use mm/dd/yyyy format) "                                                                                                    | (You have to be at least 18 years of age to be admitted to the Bar of Maryland)                                                                                                    |
|          | NCBE Number (Access www.ncbex.org to obtain your NCBE<br>number) *                                                                                                    |                                                                                                    |
|          | Social Security Number *                                                                                                    | (If you do not have a U.S. issued SSN, you must contact the Beard Office)                                                                                                    |
|          | Confirm Social Security Number "                                                                                                    |                                                                                                    |
|          | Disclosure of your Social Security Number (SSN) is mandatory pure<br>Enforcement Administration, upon its request, to assait it in enforce<br>the bar of the State of Maryland. Pursuent to the Business Occupati<br>dentifying new businesses within the State and to the Comprolet P<br>Regulation. The Court of Appeals of Maryland, the Character Commit | useft to the Family Law Ander, The LD, action 10-1185 (D). Accordance Code of Mayhen, The State Soviet of Law Examines unit address your name, SBN, and address to the Chiel Support<br>and the State State Sta |
|          |                                                                                                    | Mailing Address (Mailing Address will be used for all Board correspondence and seat number assignments)                                                                                                    |
|          | Address X                                                                                                    | Unice states v                                                                                                    |
|          | Address -                                                                                                    |                                                                                                    |
|          | County "                                                                                                    | (If not within a county ,enter N/A.)                                                                                                    |
|          | City *                                                                                                    |                                                                                                    |
|          | State "                                                                                                    | (If within United States enter 2 Letter State Code - Example: DC, MD, etc.)                                                                                                    |
|          |                                                                                                    |                                                                                                    |
|          | Daytime Phone *                                                                                                    | Only numbers are allowed in this field                                                                                                    |
|          | Security Question *                                                                                                    | Mother Maiden Name V                                                                                                    |
|          | Answer "                                                                                                    | Cable 25 characters are allowed in this field                                                                                                    |
|          |                                                                                                    | Only 10 characters are allowed in this field                                                                                                    |
|          | mint                                                                                                    |                                                                                                    |
|          |                                                                                                    | Scheare Account Scheares                                                                                                    |

Fig 2 – Account creation form

Select the appropriate User Role: UBE Exam in Maryland; UBE Transfer; Out of State Attorney Admission Without Examination (OSA).

Complete all required information (marked with a red asterisk "\*"). In eBar, your e-mail address becomes your Username. It is critical that the e-mail address you provide remain current and active at all times during the course of the examination process- from the time you create your account through the swearing-in ceremony. SBLE recommends using a personal email address rather than a work or school email address, which may change or become unavailable unexpectedly. Your password must contain a minimum of eight characters and must contain at least one (1) letter, one (1) number, and one (1) special character (! @ # \$ % & or \*). Passwords are case sensitive.

NOTE: The account creation portal of the eBar system currently provides applicants with the options to enter the genders "Male" and "Female" only. The SBLE understands that these two options may not satisfactorily or appropriately describe the gender of every applicant for admission to the Maryland bar. The SBLE is in the process of a full rewrite of the eBar system, which will include additional gender options and/or an opt-out option. Until that rewrite become available in mid-2025, the SBLE will work directly with those individuals for whom the available gender choices are not appropriate to redact the inappropriate gender choice from their printed and filed Character Questionnaire, which is the official application filing. Moreover, the SBLE will work directly with each affected individual to ensure that the SBLE and the Character Committees do not improperly disclose to schools and employers any former names that do not match the individual's current gender identity

Page **3** of **28** 

Revised 08/19/2021

or otherwise disrespect the applicant's current gender identify in the application/investigation process. Applicants with questions about the available gender choices and investigation options should contact the SBLE by email at <u>SBLE@mdcourts.gov</u>.

NOTE: In order to apply for an eBar account, you **must** disclose your U.S. Social Security number, pursuant to Md. Code Ann., Family Law, §10-119.3(b). If you do not have a valid Social Security number, you must contact SBLE's office by telephone (410-260-3640) prior to completing your account for instructions on how to proceed.

In order to create an account in eBar you must obtain and disclose an NCBE number issued by the National Conference of Bar Examiners. You may already have an NCBE number incidental to registering for the Multistate Professional Responsibility Exam (MPRE) or another other NCBE exam. If you do not yet have an NCBE number, the process for obtaining one is simple. You should navigate to www.ncbex.org. At the top of the page on the right-hand side is an orange button reading "NCBE Account." Just click and register. There is no charge to register for an NCBE number.

As you fill out the required fields to create your user account, review your entries carefully before you save your data.

- Check carefully to avoid errors in entering data for Social Security number, date of birth, place of birth, suffix, prefix, etc.
- Your entries in eBar will carry through to your printed bar application, your exam results letter, and eventually, your bar admission certificate. As such, please ensure that entries are properly capitalized (no ALL CAPS, no "all-lowercase")
- Be on the lookout for "auto-complete" errors, which may occur unnoticed.
- Before filing your bar application, errors may be corrected by calling or emailing SBLE's office.
- After filing your bar application, mistakes may only be corrected by sending a signed letter to SBLE noting the error and correction to be made.

When all fields have been completed and double-checked, click "Create Account."

<u>Activation Email</u> - After submitting the required information to create an eBar account, you will receive a confirmation e-mail that you will use to activate your account. Please be aware of the privacy and spam settings on your e-mail account, and ensure that "<u>ebar@mdcourts.gov</u>" is whitelisted in your spam settings. The email text is as follows:

Dear [APPLICANT NAME],

Welcome to Maryland e-bar application process. You have successfully registered to our website. However, to access your account and continue with the application submission process you will have to activate your account.

To activate your account, click on the link "Activate your account" below. <u>Activate your account</u>

*If you cannot click on the link above, please copy and paste the link below to your browser.* <u>https://jportal.mdcourts.gov/ebarapp/account.activate?q=48561&u=c800f932a9044149edc36af64dc986</u> <u>4f&d=c28765dbec337b186ca583e07292b3b</u>

Sincerely,

*Jeffrey C. Shipley Secretary, State Board of Law Examiners* 

You **MUST** click on the "Activate your account" link before you can log in to eBar to create your application. If you do not receive an activation e-mail within a few hours of creating your user account, contact SBLE at (410) 260-3640 during normal business hours (M–F 8:30am to 4:30pm) to have your account manually activated.

CAUTION: In the past, e-mail account providers hosted with ".net" domains (e.g., comcast.net, verizon.net, att.net, etc.) and AOL have had trouble accessing with eBar. SBLE strongly recommends that applicants with ".net" and AOL email addresses create a ".com" email address for use with eBar. SBLE does not endorse any particular ".com" but has noted that Gmail, Yahoo, and Hotmail function properly with eBar.

CAUTION: Applicants using ".edu" email addresses issued by their law schools and/or colleges must ensure that their institution does not "turn off" access to that email address after graduation. If unsure, another email address should be utilized.

CAUTION: Passwords and Security Question Answers are case-sensitive. The system will lock the account after five (5) failed login attempts. Please utilize eBar's "Forgot Password" system to recover your forgotten password prior to locking yourself out. Applicants who become locked out must contact the Board's Office by telephone (410-260-3640) during normal business hours (8:30a to 4:30p M-F) to unlock their account. Email requests to unlock eBar user accounts cannot be honored due to Md. Rule 19-105 confidentiality safeguards.

[OSA applicants proceed to page 25; UBE Exam and UBE Transfer applicants continue next page.]

#### Filling Out the CQ and/or Notice of Intent for UBE Exam and UBE Transfer applications

After activating your account, you will be able to log in to eBar and begin your UBE Character Questionnaire and/or Notice of Intent.

Upon logging into eBar, you will land on the "My Status" screen, which shows a number of useful pieces of information.

|                                       | <u>,</u>                                |                                                                                                    |  |
|---------------------------------------|-----------------------------------------|----------------------------------------------------------------------------------------------------|--|
| JDICIARY                              | nue<br>yland 21401<br>0                 |                                                                                                    |  |
|                                       | Welcome                                 | to UBE                                                                                                    |  |
| My Status 💩 My Account                |                                         |                                                                                                    |  |
| Annli                                 | cant Status                             |                                                                                                    |  |
| Applicant Status                      | Account Created                         | 1) WARNING: "VOID" markings on printed documents indicate<br>that those documents have not been successfully submitted                                                                                 |  |
| NCBE Number                           | N                                       | online. The State Board of Law Examiners will not accept for<br>filing hard-copy documents marked "VOID."                                                                                              |  |
| Documer                               | nt Filing Status                        |                                                                                                    |  |
| Character Questionnaire Filing Status | Create New Character Questionnaire      | 2) Your Applicant Status will remain on "Account Created" until<br>your Character Questionnaire is accepted for filing by SBLE, at<br>which time it will change to "Eligibility Met." Your status will |  |
| Notice of Intent Filing Status        | You do not have a valid Notice to show. | remain "Eligibility Met" until SBLE and/or the Court of Appeals<br>reach a final disposition on your bar application.                                                                                  |  |
| Undergrad Transcript                  | Not Received                            |                                                                                                    |  |
| Law School Transcript                 | Not Received                            | 3) "Character Questionnaire Received " or "Notice Received"<br>means that SBLE has received your required hard conv filing(s)                                                                          |  |
| Notice of Intent to                   | Take the UBE in Maryland                | and is reviewing your filing(s) for completeness. Character<br>Questionnaires and Notices of Intent are processed in the order                                                                         |  |
| Laptop (Exam Soft)                    | You do not have a valid Notice to show. | they are received and may remain in "received" status for up to<br>a week. Non deficient filings will be marked "Accented" as of                                                                       |  |
| Test Accommodations                   | You do not have a valid Notice to show. | the date received. SBLE will contact you with regard to any<br>deficiencies in your filmer(s). Deficient filmers will be marked                                                                        |  |
| Seat Number                           |                                         | "Accepted" upon correction of the deficiency.                                                                                                    |  |
| Exam Site                             |                                         |                                                                                                    |  |
| Notice of Examination Results         |                                         | <ol> <li>"Character Questionnaire Accepted" means that SBLE has<br/>accepted your filing and has or will deposit your fees and will</li> </ol>                                                         |  |
| Clearan                               | ce Obligations                          | begin your character and fitness investigation.                                                                                                    |  |
| Affirmation                           | Not Received                            | has accepted for UBE exam applicants, means that SBLE<br>has accepted your filing and has or will deposit your fees and                                                                                |  |
| Maryland Law Component                | Not Complete                            | you will receive a seat for the bar exam.                                                                                                    |  |
| Qualifying MPRE Score                 | Score Report Not Received               | house accepted your filing and has or will deposit your fees and<br>has accepted your filing and has or will deposit your fees and<br>has received your Ouplifying UBE Score from MCBE                 |  |
| Chara                                 | cter&Fitness                            | has received your Qualifying OBE Score from WeBE.                                                                                                    |  |
| Investigation Status                  |                                         | 5) Refer to the "Exam Dates, Exam Sites, Deadlines, Fees and                                                                                                    |  |
|                                       |                                         | Application Process" document on the Board's website for<br>further information on the location listed as your "Exam Site."                                                                            |  |
|                                       |                                         | 6) Clearance Obligations - You will be prompted to submit the<br>Affirmation when SBLE notifies you that you have passed the<br>UBE.                                                                   |  |

Figure 3 – "My Status" screen (UBE Exam in Maryland shown)

Click on the "Create New Character Questionnaire" button to begin the online application process and automatically moves you into the first page of the Character Questionnaire – "Personal Identification".

Note - On the top right of your screen, you will see screen viewer adjustments (A+, reset, and A-). The screen viewer adjustments appear on each page of eBar.

| LAND Judiciary A-POD,<br>S80 Taylor Avenue<br>Anappelis, Maryland 21401                                                                                                    | iners                                                                                                    |
|----------------------------------------------------------------------------------------------------|----------------------------------------------------------------------------------------------------|
| (410) 260-3640                                                                                                    | Welcome John Test to UBE                                                                                                    |
| tatus 💩 My Account 🔤 My Application                                                                                                    |                                                                                                    |
|                                                                                                    |                                                                                                    |
|                                                                                                    | Application for Admission to the Bar of Maryland                                                                                                    |
|                                                                                                    | CHARACTER QUESTIONNAIRE                                                                                                    |
| Question 1 - Personal Identification Information                                                                                                    | elon b Va                                                                                                    |
| <ul> <li>Fields are mandatory</li> </ul>                                                                                                    |                                                                                                    |
| 1(a) Applicant's Full Legal Name:                                                                                                    |                                                                                                    |
| First Name                                                                                                    | John                                                                                                    |
| Middle Name                                                                                                    | Dee                                                                                                    |
| Last Name                                                                                                    | HERE Sr.                                                                                                    |
| 1(0) Applicant's Goder                                                                                                    | 1132                                                                                                    |
| Pursuant to Md. Code Ann., Family Law, §10-119.3(d), the State Board of Law Ex-<br>support orders. SBLE will provide your name, SSN and address to the Client Prote-<br>313, the Client Protection Fund will disclose this information to the State Depart<br>undisputed taxes and unenployment insurance contributions payable to the Compl<br>Bar applicants in the course of the character & fitness process.) | aminers ("SBLE") will disclose your name, SSN and address to the Child Support Enforcement Administration upon its request, to assist it in enforcing compliance i<br>tion Fund of the Bar of Maryland when you are recommended to the Court of Appeals for admission to the Maryland Bar. Pursuant to Md. Code Ann. Bus. Occ. & P<br>ment of Assessments and Taxation to assist it in identifying new businesses within the State and to the Comptroller to assist it in determining whether lawyers I<br>troller or to the Secretary of Labor, Licensing and Regulation. The Court of Appeals, SBLE, and the Court's Character Committees will use the SSN for positive identif                                                                                                    |
| 1(d) Have you ever used or been known by any other name ? *                                                                                                    | Yes                                                                                                    |
| (If so, state in full each name used or by which you, at any time, have been know<br>used was adopted incident to any marriage, divorce or other legal proceeding, atta                                                                                                    | n, and the reasons for each such name. If your name has ever been legally changed, list each former name, and when and how the change was made. If the name<br>ch a certified copy of the marriage certificate, divorce decree, or other Order effecting the name change.)                                                                                                    |
| List of Known Names                                                                                                    |                                                                                                    |
| 1(e) Applicant's mailing address for Bar admissions correspondence:                                                                                                    | Add Details Edit Details Remove Details                                                                                                    |
| Address Line 1                                                                                                    | 123 Somewhere St                                                                                                    |
| Address Line 2                                                                                                    |                                                                                                    |
| City                                                                                                    | Annapolis                                                                                                    |
| County                                                                                                    | Anne Anundel                                                                                                    |
| State                                                                                                    | MD                                                                                                    |
| Zip Code                                                                                                    | 21401                                                                                                    |
| Country                                                                                                    | US                                                                                                    |
| You must maintain on record with SBLE a reliable address to receive written bar<br>investigation.                                                                                                    | r admissions correspondence. In addition, the mailing address on file with SBLE will determine the Character Committee to which your bar application file is ass                                                                                                    |
| 1(f) Applicant's daytime telephone number:                                                                                                    | 410-260-3640                                                                                                    |
| (You must provide a telephone number where you can be contacted throughout<br>8:30am to 4:30am). You MUST keep your deptime telephone number up-to-date<br>mobile telephone number for purposes of Bar admissions contacts.)                                                                                                    | the Bar admissions process by SBLE, the Character Committee, and the Clerk's Office of the Court of Appeals during the Maryland Judiciary's normal business hu<br>on a continuous basis in order to ensure that the Court, SBLE, and the Character Committee can contact you if necessary. SBLE recommends that applicants pro                                                                                                    |
| 1(g) Applicant's email address:                                                                                                    | ebartest1@xx.test                                                                                                    |
| (You must provide an email address where you can be contacted throughout the B<br>in order to ensure that the Court, SBLE, and the Character Committee can contact                                                                                                    | ar admissions process by SBLE, the Character Committee, and the Clerk's Office of the Court of Appeals. You MUST keep your email address up to date on a continue<br>you if necessary. SBLE recommends that you provide a personal email address rather than a school or work email address, as those addresses are often subject to c                                                                                                    |
| cancellation on short notice. In particular, you will receive information via email ON                                                                                                    | R.Y regarding the Maryland Law Component.                                                                                                    |
| 1(h) be you have a valid driver's license issued by a 0.5. jurisdiction? "<br>If "Yes" provide following details:                                                                                                    | Yes -                                                                                                    |
| State                                                                                                    | Please select.                                                                                                    |
| Applicant's driver's license number:                                                                                                    |                                                                                                    |
| Have your driving privileges in any U.S. jurisdiction ever been suspended of                                                                                                    | r revoked? * Yes C                                                                                                    |
| (Attach an official, complete driving history from the motor vehicle authority in ea<br>driving history. If your driving privileges have ever been suspended or revoked i<br>authority in each jurisdiction where your driving privileges were ever suspended or                                                                                                    | ch jurisdiction where you have held a driving license in the past three (3) years. The certified driving record is required even if you have no moving violations in yo<br>for any reason in any jurisdiction (including prior to the three (3) year window described above), a certified copy of your complete driving history from the moto<br>revoked.)                                                                                                    |
| 1(I) Applicant's NCBE Number:                                                                                                    | N9000001                                                                                                    |
| Professional Responsibility Exam (MRRE), you already have an NCBE number. To re                                                                                                    | Question 2 - Date and Place of Birth/Citizenship                                                                                                    |
| 2(a) Applicant's Date of Birth:                                                                                                    | 01/01/2000                                                                                                    |
| 2(b) Applicant's Place of Birth:                                                                                                    |                                                                                                    |
| City *                                                                                                    | Baltimore                                                                                                    |
| State "                                                                                                    | MD (If within United States enter 2 Letter State Code - Example: DC, MD, etc.)                                                                                                    |
| Country *                                                                                                    | United States                                                                                                    |
| 2(c)Are you a citizen of the United States: "                                                                                                    | Ves O                                                                                                    |
| If you are not a U.S. Citizen, what is your immigration status?                                                                                                    |                                                                                                    |
| Of you are not a U.S. Others attach a conv of the decompation with the decimant                                                                                                    | presence in the United States. Undercomparted immigration status, by itself does not even us administrate to the Day annuided that the scaling of the states in stability of the states of the states |
| (If you are not a U.S. Citizen, attach a copy of the document(s) authorizing your<br>moral character and fitness for admission. See Maryland Rule 19-204(d).)                                                                                                    | presence in the United States. Undocumented immigration status, by itself, does not preclude admission to the Bar, provided that the applicant otherwise establist                                                                                                    |

Figure 4 – "My Application" Page 1

The majority of fields on this page are pre-filled with information from the account creation screen. Complete each item marked by a red asterisk "\*." Then, click "Save Application" at the bottom of the screen, which will take you to the next page of the Character Questionnaire.

[Next page] Page **7** of **28** 

### Adding/Editing Details

Some items on the Character Questionnaire require the applicant to "Add Details" (such as to enter information for aliases, residences, employment, marriage details, etc.).

For example, in Figure 5, below, Applicant John Test indicates that he was previously known by another name. Applicant John Test must now "Add Details" regarding his former name.

Click on the "Add Details" button.

|                                                                                                    |                                                                              | Application fo                                                                                                    | r Admission to the Bar of Maryland                                                                                                    |                                                                                                    |                                                                                                    |
|----------------------------------------------------------------------------------------------------|------------------------------------------------------------------------------|----------------------------------------------------------------------------------------------------|----------------------------------------------------------------------------------------------------|----------------------------------------------------------------------------------------------------|----------------------------------------------------------------------------------------------------|
|                                                                                                    |                                                                              | CHA                                                                                                    | RACTER QUESTIONNAIRE                                                                                                    |                                                                                                    |                                                                                                    |
| Question 1 - Personal Identification Information                                                                                                    |                                                                              |                                                                                                    |                                                                                                    |                                                                                                    |                                                                                                    |
|                                                                                                    | Save App                                                                     | blication                                                                                                    |                                                                                                    |                                                                                                    | Next Page                                                                                                    |
| * Fields are mandatory<br>1(a) Applicant's Full Legal Name:                                                                                                    |                                                                              |                                                                                                    |                                                                                                    |                                                                                                    |                                                                                                    |
| First Name                                                                                                    |                                                                              |                                                                                                    | lohn                                                                                                    |                                                                                                    |                                                                                                    |
| Middle Name                                                                                                    |                                                                              |                                                                                                    | Doe                                                                                                    |                                                                                                    |                                                                                                    |
| Last Name                                                                                                    |                                                                              |                                                                                                    | Test Sr.                                                                                                    |                                                                                                    |                                                                                                    |
| 1(b) Applicant's gender                                                                                                    |                                                                              |                                                                                                    | Male                                                                                                    |                                                                                                    |                                                                                                    |
| 1(c) Applicant's Social Security Number (Last four dialts)                                                                                                    |                                                                              |                                                                                                    | 1132                                                                                                    |                                                                                                    |                                                                                                    |
| Pursuant to Md. Code Ann., Femily Lew, 510-119.3(d), the State Board<br>name, SSN and address to the Client Protection Fund of the Bar of Ma<br>Department of Assessments and Taxation to assist it in Identifying new<br>Labor, Licensing and Regulation. The Court of Appeals, SBLE, and the Client<br>Labor, Licensing and Regulation. The Court of Appeals, SBLE, and the Client<br>Court of Appeals, SBLE, and State Client State Client State Client<br>Appeals, State Client State Client State Client State Client<br>State Client State Client State Client State Client State Client<br>State Client State State Client State Client State State State State State<br>State State Stat | of Law Examiner<br>yland when you<br>v businesses with<br>purt's Character ( | ("SBLE") will disclose your name, SSN and<br>are recommended to the Court of Appeals<br>in the State and to the Comptroller to assi<br>committees will use the SSN for positive ide | I address to the Child Support Enforcement Ao<br>for admission to the Maryland Bar. Pursuant t<br>st it in determining whether lawyers have pai<br>ntification of Bar applicants in the course of th | Iministration upon its request, to assist it in e<br>o Md. Code Ann. Bus. Occ. & Prof., §10-313,<br>d undisputed taxes and unemployment insur<br>e character & fitness process.) | nforcing compliance with child support orders. SBLE will provide your<br>the Client Protection Fund will disclose this information to the State<br>ance contributions payable to the Comptroller or to the Secretary of |
| 1(d) Have you ever used or been known by any other name ? *                                                                                                    |                                                                              |                                                                                                    |                                                                                                    |                                                                                                    | Yes 🖲 No 🔿                                                                                                    |
| (If so, state in full each name used or by which you, at any time, have<br>marriage, divorce or other legal proceeding, attach a certified copy of th<br>List of Known Names                                                                                                    | been known, and<br>e marnage certifi                                         | the reasons for each such name. If your n<br>cate, divarce decree, or other Order effectin                                                                                          | name has ever been legally changed, list each<br>ng the name change.)                                                                                                    | former name, and when and how the chang                                                                                                    | e was made. If the name currently used was adopted incident to any                                                                                                    |
|                                                                                                    |                                                                              |                                                                                                    | Add Details                                                                                                    | CEdit Details                                                                                                    | GRemove Details                                                                                                    |
|                                                                                                    | Add Knowr                                                                    | Name Details                                                                                                    | To Halo and                                                                                                    |                                                                                                    |                                                                                                    |
|                                                                                                    | First Manual X                                                               | John                                                                                                    | ruiname                                                                                                    |                                                                                                    |                                                                                                    |
|                                                                                                    | First Name                                                                   | John I                                                                                                    |                                                                                                    |                                                                                                    |                                                                                                    |
|                                                                                                    | Last Name *                                                                  | WilkesBooth                                                                                                    |                                                                                                    |                                                                                                    |                                                                                                    |
|                                                                                                    | Used From<br>(please use<br>mm/yyyy<br>format) *                             | 01/2000                                                                                                    |                                                                                                    |                                                                                                    |                                                                                                    |
|                                                                                                    | Used to<br>(please use<br>mm/yyyy<br>format)                                 | 01/2016                                                                                                    |                                                                                                    |                                                                                                    |                                                                                                    |
|                                                                                                    | Reason *                                                                     | Birth name; adopted in 2016 by Mr. and M                                                                                                    | Irs. Test                                                                                                    |                                                                                                    |                                                                                                    |
|                                                                                                    |                                                                              |                                                                                                    | Save Details                                                                                                    |                                                                                                    |                                                                                                    |

Figure 5 – "My Application" Page 2

Clicking the "Add Details" button will open a dialogue box, where you will enter your detail information. Then, click "Save Details." You can also edit previously added details by highlighting the entry you wish to edit and clicking on the "Edit Details" button. Revise the detail information, then click "Save Details." John Test has clicked on "Add Detail" and entered his former name, John Edward WilkesBooth and other information about use of a former name.

After entering the required information, click "Save Details" at the bottom of the dialogue box. This will return you the current page of the Character Questionnaire. On any give page, if you have additional details to add (e.g., multiple employers, multiple residences), click "Add Details," enter the information, click "Save Details," and repeat as many times as needed.

CAUTION: Do not click on "Save Application" when you are in the "Add Details" box. Your details information will not be saved. You must first save the information within the "Add Details" box by clicking on the "Save Details" button.

Figure 6, below, shows that John Test's Character Questionnaire now lists his former name – John Edward WilkesBooth.

| YLAND                                                                                                    | State Board of Law Examiners                                                                                                    |                                                                                                    |                                                                                                    |                                                                                                    |   |
|----------------------------------------------------------------------------------------------------|----------------------------------------------------------------------------------------------------|----------------------------------------------------------------------------------------------------|----------------------------------------------------------------------------------------------------|----------------------------------------------------------------------------------------------------|---|
| CIARY                                                                                                    | Judiciary A-POD,<br>580 Taylor Avenue<br>Annapolis, Maryland 21401<br>(410) 260-3640                                                                                                    |                                                                                                    |                                                                                                    |                                                                                                    |   |
|                                                                                                    | Welcome John Te                                                                                                    | Test to UBE                                                                                                    |                                                                                                    |                                                                                                    |   |
| Status 🐉 My Account                                                                                                 | My Application                                                                                                    |                                                                                                    |                                                                                                    |                                                                                                    |   |
|                                                                                                    |                                                                                                    |                                                                                                    |                                                                                                    |                                                                                                    | ( |
|                                                                                                    | Application for Admission to                                                                                                    | to the Bar of Maryland                                                                                                    |                                                                                                    |                                                                                                    |   |
|                                                                                                    | CHARACTER QUEST                                                                                                    | STIONNAIRE                                                                                                    |                                                                                                    |                                                                                                    |   |
| Question 1 - Persona                                                                                                | Identification Information                                                                                                    |                                                                                                    |                                                                                                    |                                                                                                    |   |
|                                                                                                    | Save Application                                                                                                    |                                                                                                    |                                                                                                    | Next Page                                                                                                    |   |
| <ul> <li>Fields are mandatory</li> </ul>                                                                            | Henry                                                                                                    |                                                                                                    |                                                                                                    |                                                                                                    |   |
| First Name                                                                                                    | Iname:                                                                                                    | 10                                                                                                    |                                                                                                    |                                                                                                    |   |
| Middle Name                                                                                                    | Dee                                                                                                    | •                                                                                                    |                                                                                                    |                                                                                                    |   |
| Findule Name                                                                                                    | Test                                                                                                    | * 57                                                                                                    |                                                                                                    |                                                                                                    |   |
| 1(b) Applicant's reader                                                                                             | iest<br>Mala                                                                                                    | i. 51.                                                                                                    |                                                                                                    |                                                                                                    |   |
| 1(c) Applicant's Social S                                                                                           | nate nate (125) 1123                                                                                                    | 20                                                                                                    |                                                                                                    |                                                                                                    |   |
| Pursuant to Md. Code Ann.,<br>your name, SSN and addre<br>State Department of Assess<br>of Labor, Licensing and Reg | Family Law, §10-119.3(d), the State Board of Law Examiners ("SBLE") will disclose your name, SSN and address to the<br>to the Client Protection Fund of the Bar of Maryland when you are recommended to the Court of Appeals for admission<br>nents and Toxation to assist in identifying new businesses within the State and to the Comptoller to assist in determ<br>abon. The Court of Appeals, SELE, and the Courts Character Committee will use the SSN for positive Identification of Ba | <br>e Child Support Enforcement Administra<br>In to the Maryland Bar. Pursuant to Md.<br>Inining whether lawyers have paid undis<br>Bar applicants in the course of the chara | tion upon its request, to assist it in enforcin<br>Code Ann. Bus. Occ. & Prof., §10-313, the<br>vuted taxes and unemployment insurance co<br>cter & fitness process.) | g compliance with child support orders. SBLE will provide<br>Clent Protection Fund will disclose this information to the<br>ntributions payable to the Comptroller or to the Secretary |   |
| 1(d) Have you ever used                                                                                             | or been known by any other name ? *                                                                                                    |                                                                                                    |                                                                                                    | Yes 🔿 No 🔿                                                                                                    |   |
| (If so, state in full each nan<br>marriage, divorce or other l                                                      | e used or by which you, at any time, have been known, and the reasons for each such name. If your name has ever beer<br>gal proceeding, attach a certified copy of the marriage certificate, divorce decree, or other Order effecting the name chan                                                                                                    | en legally changed, list each former nar<br>nge.)                                                                                                    | ne, and when and how the change was made                                                                                                    | e. If the name currently used was adopted incident to any                                                                                                    |   |
| List of Known Names                                                                                                 | John G                                                                                                    | Add Details                                                                                                    | CEdit Details                                                                                                    | Remove Details                                                                                                    |   |

Figure 6 – "My Application" page 2 (partial, showing former name)

#### Moving from page to page in eBar

You must click on "Save Application" (at the bottom center of each page) when you are ready to move on to the next page. (See Figure 8, below.) If you do not click "Save Application" at the bottom of each page, you will lose the data you entered for that page. However, first review the data you entered to ensure it is completely filled in and correct before you save it. You must complete an entire page of the application to "Save Application." Trying to save an incomplete page will generate an error message.

|                               |                                                         |                                                                    |                                             | A+   reset   A- 🛃 Log |
|-------------------------------|---------------------------------------------------------|--------------------------------------------------------------------|---------------------------------------------|-----------------------|
| LAND                          | State Board of Law Examiners                            |                                                                    |                                             |                       |
| -                             | Judiciary A-POD,                                        |                                                                    |                                             |                       |
| CIARY 🚢                       | Annapolis, Maryland 21401<br>(410) 260-3640             |                                                                    |                                             |                       |
|                               |                                                         | Welcome John Test to UB                                            | E                                           |                       |
| atus 💩 My Account 👢           | My Application                                          |                                                                    |                                             |                       |
|                               |                                                         |                                                                    |                                             | 0                     |
|                               |                                                         | Application for Admission to the Bar                               | of Maryland                                 |                       |
|                               |                                                         | CHARACTER QUESTIONNAL                                              | RE                                          |                       |
| Question 3 - Residenti        | al History                                              |                                                                    |                                             |                       |
| Previous Page                 |                                                         | Save Applic                                                        | cation                                      | Next Page             |
| * Fields are mandatory        |                                                         |                                                                    |                                             |                       |
| 3. The following constitute   | s every residence, address, and place where I have live | d for a period of one month or greater within the past five (5) ye | ars, listed in reverse chronological order: |                       |
| (You must disclose any period | of homelessness lasting one month or greater.)          |                                                                    |                                             |                       |
|                               | * ·                                                     |                                                                    |                                             |                       |
| Details *                     |                                                         |                                                                    |                                             |                       |
|                               |                                                         |                                                                    |                                             |                       |
|                               | OAdd Details                                            | CEdit Details                                                      | CRemove Details                             |                       |
| A Provinus Page               |                                                         | Save Applic                                                        | cation                                      | Next Page             |

Figure 7 – "Save Application" button

### Viewing the "My Application"Checklist

As you complete the Character Questionnaire, eBar creates a checklist of the CQ sections you have completed. Clicking the "My Application" link on the top menu displays this checklist.

| CIARY Sto Taylar Avenue<br>Annapolis, Maryland 21401                                                                                         |                                                                                                    |
|----------------------------------------------------------------------------------------------------|----------------------------------------------------------------------------------------------------|
| (410) 260-3640                                                                                                    |                                                                                                    |
|                                                                                                    | Welcome John Test to UDE                                                                                                    |
| atus 🖉 Ny Account 📟 Ny Application                                                                                                    |                                                                                                    |
|                                                                                                    |                                                                                                    |
| IT NOTICE: After clicking on the "Submit Character Questionnaire " a<br>in any additional information required, sign where indicated, notari | and "Bidenil Notice" bettens, you must go to the printer icors found an your "Hy Relus" page. Print off a kerd copy of your Character Questionaire and i<br>to share indicated and provide additional supporting documents as indicated. Your Character Questionnaire and Netice of Intent are not filed until the har |
| and (1) complete and (2) received in the scale mean of care cracks                                                                           | CIMARACTER DUESTIONNAIRE AND NOTICE OF INTENT CHECKLIST                                                                                                    |
| Enter Information -                                                                                                    | Instructions, References & Forms                                                                                                    |
| General Instructions                                                                                                    |                                                                                                    |
| Haryland Rales of Professional Conduct                                                                                                    |                                                                                                    |
| Change in Contact Information Form                                                                                                    |                                                                                                    |
| Accommodation Request Form & Instructions                                                                                                    |                                                                                                    |
| () Laptop Use Instructions                                                                                                    |                                                                                                    |
| O CHECKLIST OF CHARACTER QUESTIONNAIRE ATTACHMENTS & SIGN                                                                                    | ATURES (Fillable PDF)                                                                                                    |
| Semple Filing Fees Form(Uniform Bar)                                                                                                    |                                                                                                    |
|                                                                                                    | Cherscher Questionsaire                                                                                                    |
| Personal Identification                                                                                                    |                                                                                                    |
| O Residential History                                                                                                    |                                                                                                    |
| O Educational History                                                                                                    |                                                                                                    |
| O Admission to Any State Bar                                                                                                    |                                                                                                    |
| Armed Forces Details                                                                                                    |                                                                                                    |
| O Credit History                                                                                                    |                                                                                                    |
| Cegal Proceeding History (Civil)                                                                                                    |                                                                                                    |
| Control (Criminal)                                                                                                    |                                                                                                    |
| Other Professional Licenses                                                                                                    |                                                                                                    |
| O Discipline by Labor Union, Trade or Professional Organization                                                                              |                                                                                                    |
| S Band History                                                                                                    |                                                                                                    |
| C Employment History                                                                                                    |                                                                                                    |
| Hestal Health/Addiction History                                                                                                    |                                                                                                    |
| O Personal Reference                                                                                                    |                                                                                                    |
| O Other Canduct                                                                                                    |                                                                                                    |
| Submit Application                                                                                                    |                                                                                                    |
|                                                                                                    | NOTICE OF INTENT TO TAKE A SCHEDULED UBE                                                                                                    |
| S motics of Intent                                                                                                    |                                                                                                    |
| S Request For Special Accompdations                                                                                                    |                                                                                                    |
| C Report for the of Laden                                                                                                    |                                                                                                    |

Figure 8 – My Application checklist

TIPS: If you exit eBar before submitting your electronic CQ, you may resume entering data by logging back in and accessing your CQ and/or Notice of Intent in the "My Application" page. The pages you have completed will be marked with a green " $\checkmark$ ". (See Figure 9, above.) You may navigate directly to a page by clicking the page name in the list.

### Submitting the Electronic CQ

A green " $\checkmark$ " next to each item in the CQ section of the "My Application" checklist indicates that you are ready to submit your CQ.

| RYLAND                                     | State Board of Law Examiners                                                                                                    |
|--------------------------------------------|----------------------------------------------------------------------------------------------------|
| ICIARY                                     | SB0 Taylar Avenue<br>Annapolis, Maylard 21401<br>(410) 300-3000                                                                                                    |
|                                            | Welcome John Test to UDE                                                                                                    |
|                                            |                                                                                                    |
| A presente                                 | Cont Wy Augustation                                                                                                    |
| ITANT NOTICE: Alto<br>fill in any addition | r clicking on the "Babask Character Questionnaire " and "Bubesh Notice" bottom, you must go to the printer icons feamd as your "My Status" page. Print all a hord copy of your Character Questionnaire and Native et Intention and matter and the sard internation registered. Your Character Questionnaire and Matter et Intent are not Risk until the bard                                                                                                    |
| and and (1) compa                          | CHARACTER QUESTIONNAIRE AND NOTICE OF INTERT CHECKLIST                                                                                                    |
|                                            | Instructions, Beferences & Forms                                                                                                    |
| General In                                 | tructions                                                                                                    |
| () Harpland R                              | slis of Professional Canduct                                                                                                    |
| Change in (                                | potact beformation form                                                                                                    |
| Accoremode                                 | dian Request Form & Instructions                                                                                                    |
| Laptop Use                                 | Instructions                                                                                                    |
| O CHECKLIST                                | OF OWRACTER QUESTIONRAIRE ATTACHMENTS & SIGNATURES (Fileble PDF)                                                                                                    |
| O Scenple Fills                            | ng Fees Fores(Usilbers Bar)                                                                                                    |
|                                            | Character Questionnaire                                                                                                    |
| O Personal 3                               | feet/fication                                                                                                    |
| C Residential                              | Middary                                                                                                    |
| C Educationa                               | Littery                                                                                                    |
| Administration                             | to Any State Bar                                                                                                    |
| Arened Far                                 | es Details                                                                                                    |
| Credit Hist                                | we want the second second second second second second second second second second second second second second s                                                                                                    |
| C Legal Proc                               | reding History (CHE)                                                                                                    |
| C Legal Proce                              | eeling History (Crimine)                                                                                                    |
| Other Profe                                | csdead Literature                                                                                                    |
| O Discipline I                             | y Labar Union, Tradie or Professional Organization                                                                                                    |
| S Head Histo                               | ~                                                                                                    |
| C Employment                               | d History                                                                                                    |
| O Hental Hea                               | thy Addition History                                                                                                    |
| O Personal R                               | Herence                                                                                                    |
| Other Cand                                 | hef.                                                                                                    |
| Saberal App                                | deation                                                                                                    |
|                                            | NOTICE OF ENTENT TO TAKE A SCHEDUR ED UNE                                                                                                    |
| O Notice of D                              | And the second second se |
| O Request Fo                               | r Special Accounted lines                                                                                                    |
| O Request fo                               | r lites of Laptop                                                                                                    |
| O Saberit Not                              | lee                                                                                                    |
|                                            |                                                                                                    |

Figure 9 – My Application Checklist – Ready to Submit

You may generate a PDF of your CQ at any time by clicking the printer icon visible in the "CQ Filing Status" section of your "My Status" page.

When you are certain that you have entered and double-checked all required information, click on the "Submit Application" link at the bottom of the "My Application" Checklist. (See Figure 10, above.)

If your submission is successful, you will receive a message toward the top of your screen (see Figure 11, below). Also, the "Submit Application" link will display a green " $\checkmark$ "

| ARY       | LAND State Board of Law Examiners                                                                                                    |        |
|-----------|----------------------------------------------------------------------------------------------------|--------|
| JDIC      | JART Arrupolis, Harviete 21401<br>(400) 2025-5940                                                                                                    |        |
|           | Welcome John Test to UDE                                                                                                    |        |
| My 51     | day 🖉 My Access 4 👼 My Application                                                                                                    |        |
|           |                                                                                                    | 0      |
|           |                                                                                                    | •      |
| For the   | санциятын от уких арыксанал, уак элини ролжно тик такымина актала.                                                                                                    |        |
| deater    | has been successfully submitted online. Find the application form with the print option within the "My Status" page, attach the documents needed and send it to above membraned address.                                                                                                    |        |
| ent, fill | T NOTICE: After clicking on the "Submit Character Questionnaire" and "Submit Notice" bottons, you must go to the printer icons found on your "Hy Notics" page. Print off a hard copy of your Character Questionnaire and Notice in American Character Character Questionnaire and Notice of Linke and an and the submit Notice of Linke and a provide additional supporting documents as indicated. Your Character Questionnaire and Notice of Linke and an environment of the American Character Character Char | ice al |
|           | CHARACTER QUESTIONNAIRE AND NOTICE OF INTENT CHECKLIST                                                                                                    |        |
|           | Instructions, References & Forms                                                                                                    |        |
|           | General Instructions                                                                                                    |        |
|           | Haryland Rales # Professional Canduct                                                                                                    |        |
|           | Change in Contact Balanmation Form                                                                                                    |        |
|           | Accommodelian Request Form & Instructions                                                                                                    |        |
|           | Laptos Use Instructions                                                                                                    |        |
|           | ORICELEST OF CHARACTER QUESTIONNAIRE ATTACHMENTS & SIGNATURES (FIRMINE PDF)                                                                                                    |        |
|           | Somple Filing Fees Form(Uniform Bar)                                                                                                    |        |
|           | Cheracter Questionnaire                                                                                                    |        |
|           | Architect Josefficial Interes                                                                                                    |        |
|           | C Assessment for any                                                                                                    |        |
|           | Advertised restry     Advertised Ray                                                                                                    |        |
|           | Ansatzana bata                                                                                                    |        |
|           |                                                                                                    |        |
|           | trait recently     there is a second second se      |        |
|           | C Load Proceedias Watery (Cristical)                                                                                                    |        |
|           | Other Professional Lixenses                                                                                                    |        |
|           | Biologian by Labor Union, Toulo at Professional Organization                                                                                                    |        |
|           | 6 Band Hittory                                                                                                    |        |
|           | C Employment History                                                                                                    |        |
|           | Heatal Health/Addiction History                                                                                                    |        |
|           | Parseel Reference                                                                                                    |        |
|           | © Other Canduct                                                                                                    |        |
|           | Sebert Application                                                                                                    |        |
|           |                                                                                                    |        |
|           | NOTICE OF INTENT TO TAKE A SCHEDULED UBE                                                                                                    |        |
|           | Konstanting and the second discovery distance                                                                                                    |        |
|           | Advantation of a planet second second s      |        |
|           |                                                                                                    |        |
|           | Sateria Interio                                                                                                    |        |

Figure 10 – My Application checklist showing successful submission message and  $\checkmark$ 

You should then go to your "My Status" page.

The "My Status" page will indicate that your Character Questionnaire has been submitted online and display printer icons.

Your CQ is ready to be printed, signed and filed with SBLE.

| (410) 260                           | -3640                                       |                                                                                                    |
|-------------------------------------|---------------------------------------------|----------------------------------------------------------------------------------------------------|
|                                     | Welcon                                      | e John Test to UBE                                                                                                    |
| 🛉 My Status 🔌 My Account 🔤 My Appl  | lication                                    |                                                                                                    |
|                                     |                                             | 1                                                                                                    |
| ^                                   | pplicant Status                             | 1) WARNING: "VOID" markings on printed documents indicate                                                                                                    |
| Applicant Status                    | Account Created                             | that those documents have not been successfully submitted<br>online. The State Board of Law Examiners will not accept for                                                                   |
| NCBE Number                         |                                             | filing hard-copy documents marked "VOID."                                                                                                    |
| Docu                                | ment Filing Status                          |                                                                                                    |
| Character Questionnaire Filing Stat | uK Character Questionnaire Submitted Online | Your Applicant Status will remain on "Account Created" until<br>Your Character Questionnaire is accepted for filing by SBLE, at                                                             |
| Notice of Intent Filing Status      | You do not have a valid Notice to show.     | which time it will change to "Eligibility Met." Your status will<br>remain "Eligibility Met" until SBLE and/or the Court of Appeals                                                         |
| Undergrad Transcript                | Not Received                                | reach a final disposition on your bar application.                                                                                                    |
| Law School Transcript               | Not Received                                | 2) "Character Questionnaire Received " or "Notice Received"                                                                                                    |
| Notice of Inten                     | t to Take the UBE in Maryland               | means that SBLE has received your required hard copy filing(s)                                                                                                    |
| Laptop (Exam Soft)                  | You do not have a valid Notice to show.     | Questionnaires and Notices of Intent are processed in the order                                                                                                    |
| Test Accommodations                 | You do not have a valid Notice to show.     | they are received and may remain in "received" status for up to<br>a week. Non-deficient filings will be marked "Accepted" as of                                                            |
| Seat Number                         |                                             | the date received. SBLE will contact you with regard to any<br>deficiencies in your filing(s). Deficient filings will be marked                                                             |
| Exam Site                           |                                             | "Accepted" upon correction of the deficiency.                                                                                                    |
| Notice of Examination Results       |                                             | 41 "Character Churchennelse Accented" means that CBLE has                                                                                                    |
| Clea                                | rance Obligations                           | accepted your filing and has or will deposit your fees and will                                                                                                    |
| Affirmation                         | Not Received                                | "Notice Accepted" for URE even applicants, means that ERIE                                                                                                    |
| Maryland Law Component              | Not Complete                                | has accepted your filing and has or will deposit your fees and                                                                                                    |
| Qualifying MPRE Score               | Score Report Not Received                   | you will receive a seat for the bar exam.                                                                                                    |
| Ch                                  | aracter&Fitness                             | has accepted your filing and has or will deposit your fees and                                                                                                    |
| Investigation Status                | Initial Review by SBLE                      | has received your Qualitying ODE Score from MCDE.                                                                                                    |
|                                     |                                             | 5) Refer to the "Exam Dates, Exam Sites, Deadlines, Fees and<br>Application Process" document on the Board's website for<br>further information on the location listed as your "Exam Site," |
|                                     |                                             | 6) Clearance Obligations - You will be prompted to submit the<br>Affirmation when SBLE notifies you that you have passed the                                                                |

Figure 11 – My Status page showing "Character Questionnaire Submitted Online" and printer icons

### Completing the Notice of Intent to Take a Scheduled UBE in Maryland

(UBE Transfer applicants go to page 19)

Once UBE Exam applicants have completed and submitted the CQ, a red "x" will remain by the "Notice of Intent," "Laptop Request," and "Accommodations Request" links.

| Key Constraints     Key Constraints     K     | ed, niges onhave indicated, notee  |
|----------------------------------------------------------------------------------------------------|------------------------------------|
| Province Building as the "Sharee Character Operation Share" Series and Sharee Character Operation Sharee and Sharee Character Operation Sharee Character Operation Sharee Character Operation Sharee Chara     | ef, sign often indicated, some     |
|                                                                                                    | ed, niger offenre indicated, notes |
| (MTUR2): After (doing as the "Jealment Graveter Guestionsate" and "Jealment Holes" Jealment, people graveter and for and a feed of age of peor Clavester Guestionsates and Atter data defended information response     (Jeanwork and Stational Statement)     (Jeanwork and Stational Statement)     (Jeanwork and Statement)     (Jeanwork and Statement)     (Jeanwo     | ed sign often industed, nota       |
| Classified from a first and a set of a set of a |                                    |
| Second Instructions         Second Instructions, References & Forma            Harphood Relies of Performances         Second Instructions, References & Forma                 Relation of Performances         Second Instructions, References & Forma                Relation of Performances         Second Instructions, References & Forma                Relation of Performances         Second Instructions, References & Forma                Reconstruction Reserved Condext          Second Instructions, References & Forma                Reconstruction Reserved Formation Reserved Reserved Re                                                                                                    |                                    |
|                                                                                                    |                                    |
|                                                                                                    |                                    |
|                                                                                                    |                                    |
|                                                                                                    |                                    |
|                                                                                                    |                                    |
| Occustor (or (UNANCESS DEPENDENCIES ATACHEMINES & SELEMETURES (Fillede FIF)                                                                                                    |                                    |
| Encode File Sectors     Constraints     Constraints     C     |                                    |
| Annuter Questionate     Annuter Questionate     Control of Annuter Questionate     Control of Annuter Questionate     Control of Annuter     Control of Annuter     Control of Annuter     Control of Annuter     Control of Annuter                                                                                                    |                                    |
| Prevented Teachtrodom     Seconder of Index     Seconder of Index     Seconder of I     |                                    |
| Shantmad Haling     Adminute to Any Hale Nar                                                                                                    |                                    |
| <ul> <li>Scholarise rivery</li> <li>Administrative rivery</li> </ul>                                                                                                    |                                    |
|                                                                                                    |                                    |
| S Armad Factor Details                                                                                                    |                                    |
|                                                                                                    |                                    |
| to construct memory and the second second seco                                                                                                    |                                    |
| 0 Isaal Annowa tilters Distant                                                                                                    |                                    |
| 0 Other Professional Linears                                                                                                    |                                    |
| the latter by july: Units, Truth or Federated Digenstation                                                                                                    |                                    |
| @ Read Hiddary                                                                                                    |                                    |
| forply-priorit Matery                                                                                                    |                                    |
| Hantal Haufth/Addition Halary                                                                                                    |                                    |
| Present Reference                                                                                                    |                                    |
| Other Cented                                                                                                    |                                    |
| Labert Application                                                                                                    |                                    |
| NUMBER OF DUTIES TO TAKE & GRAPHICS DO                                                                                                    |                                    |
| Dedite of Internal                                                                                                    |                                    |
|                                                                                                    |                                    |
| Request For Special Accordinates                                                                                                    |                                    |
| transit or special Accorectation     Toronto Accorectation                                                                                                    |                                    |

Figure 12 – My Application showing incomplete NOI

Exam applicants must click on "Notice of Intent to Take a Scheduled UBE" and then fill out the fields for the Notice of Intent. The process is the same as for filling out the CQ, except however, **you must complete the Notice of Intent, Laptop Request and Accommodations Request screens in one session**. Otherwise, your Notice of Intent will not be saved.

eBar will pre-fill most of the fields with identifying information from your account. Select the exam session you plan to take from the dropdown box. Complete the required fields ("\*") at the bottom of the page and click "Save Application."

| IARY Annapolis, Harviand 21401<br>(410) 260-3640                                                                                                    |                                                                                                    |
|----------------------------------------------------------------------------------------------------|----------------------------------------------------------------------------------------------------|
|                                                                                                    | Welcome John Test to UBI                                                                                                    |
| tus 💩 Hy Account 🔛 By Application                                                                                                    |                                                                                                    |
|                                                                                                    |                                                                                                    |
|                                                                                                    | Notice of Intent to Take the UBE in Maryland                                                                                                    |
| To the Honorable, the Court of Appeals of Haryland:                                                                                                    |                                                                                                    |
| Save Application                                                                                                    | è Next Pag                                                                                                    |
| * Fields are mandatory                                                                                                    | Exam Decolori                                                                                                    |
| I briend to take the Maryland bar anaronation for the                                                                                                    | The support of this native give the following information.                                                                                                    |
|                                                                                                    | Full Name                                                                                                    |
| Total Name                                                                                                    |                                                                                                    |
| Hiddle Name                                                                                                    |                                                                                                    |
| Last Name                                                                                                    | Tan International Control of Control of Cont                |
| Gender                                                                                                    | max .                                                                                                    |
| Date of Birth (see/dd/yyyy)                                                                                                    | et/0/200                                                                                                    |
| Social Security Number (Last 4)                                                                                                    | 1172                                                                                                    |
| Declosure of your Social Security Number (SSN) is mendatory pursuant to Mil. Code Ann, Pennin L                                                                                                    | Law, \$15-119.203. The State Based of Law Experiment will Statute your name, \$300, and address to the Child Support Enforcement Administration, upon its request, to assist it in enforce                                                                                                    |
| Database of your laxed backets non-the (EBM) is mendative paramete to HL. Carle Ann, Perrot-<br>mensions with the datapara transm. The based with province your remain, Sh., and address to the i<br>Cherk Protection Yundi, in turn, with devices the other nations to the Bater Carles and A Assessment<br>insurance contributions payable to the Comparation of the Bater Carles, Lionato, and An-<br>example and Assessment and Assessment and Assessment and Assessment<br>insufficient and ACEE dynafication runnian to be anothered into your data application. No. 55(2) with<br>Too main cleans an ACEE dynafication runnian to be anothered into your data application file. 55(2) with                                                                                                    | care, (j.2) (13-33). The limit danet of Law Expensions will disclose our name, SID, part adhesis to the Order Buscher Bernsteinstein, and in tragged, to sender<br>Core Protection of basis of Law Expensions of the Bard of Barder of Barder Annual Net. Note: Annual Net. Barder Barder Stragged (Sama), and the Stagged of Sama), and the Stage of Barder Stragged (Sama), and the Stage of Barder Stragged (Sama), an             |
| Database of your load backtr Annale: (DBU) to mediative paramete to the Case Ann. Peret-<br>mentaneous environmental and applicat rankers. The March and provide your environmental and the second application and the second application and the second application and the second application and the second application and the second application and the second application and the second application application applicati                                                                                                    | Cons. (§ 213-23.3). The Balance of Low Expension of Environment of Environment, SBN, and address to the Cold Suspect Oncode Method Suspect Research and Advanced Information. In the Advanced Information of Low Environment of the Advanced Information Research and Advanced Information Research and Research and Research and Researc                   |
| Database of your basis basis becards Anorher (2004) to mendeling parsare to this. Care Ann, Annother<br>complexes with their apport nations. The bland will avoid the provide your remains (b), and address to the<br>Cherk Providence Parks, in the your addresses the order mobile to the Barriel or State Database of a Assessment<br>and the Cherk Providence Parks, and the Cherk Parks of the Barriel or all Cherk Parks, calculating, and they<br>resemptations.<br>HOEE Inserber<br>This matches an ICOEE development for an of the methem pair ACOEE number Anno. Fills, BMLE will<br>evaluate the an ICOEE Another. To septem for an its network pair ACOEE number and some include and<br>some an ICOEE Inserber.                                                                                                    | Long (2017) 2013). The Bille Bared of Low Commission of Bobbies pairs raises, SBB, and althous to the Cold Support domains down and an another bare and another bare and another bare and another bare and another bare and another bare and another bare and another bare and another bare and another bare and another bare and another bare and another bare and another bare and an another bare and an another and an another bare and an another bare and an another bare and an another and an another bare and an another bare and an another and an another another and an another another and an another and                   |
| Database of your local Backform Anorher (2004) to mendative paramete to Ht. Care Ann, Anno-<br>templores with view of apport nation. The Backford and provide your remote State Objective to the<br>Cherk Providence and the second and the content of the Backford and the second and<br>exemplores and the second and the Cherkford and the Backford of Assessment<br>in receptors. <b>MCRE Interface to the Cherkford and Assessment State Objective of Assessment<br/>Providence and ACEE objective in relative for on the retrieve pour ACEE system Annowality<br/>and the second state of a CEE or Interface for an in retrieve pour ACEE system and second state of a<br/>Address Line 1<br/>Address Line 1</b>                                                                                                    | Lang, [2] (2] (2) (2) (7). The lists denoted of Law Expensioners will detablish prove name, S05, set adheses to the CoNE Support Enformations, Law or the respect, for second of the order<br>Construction of the lists of the construction of the lists of the Support Providence And Annu. Reserved the Annual Support and Support Constructions and the Constructions and the Construction of the lists of the Construction Annual Support Annual Support and Support Constructions and Annual Support Annual Support Annual Supp                |
| Database of rise local backto Another (DBU) is mendetry parametric to 1%. Calle Ann, Pretty<br>improve of which apport analysis. The Mark of an United Section 2014 and adverse as the<br>insurence contributions payable to the Constraintier or the Berndary of Lakos, Locasing, and dep<br>resemptions.<br>HOR Insuries<br>Too much release an CMBI destribution surface to be antered into your day application Als. SALE will<br>adverse the CMBI number. To register for or its retrieve pour XCMI number with sees heldes any<br>Address Linet<br>Chy                                                                                                    | Loss (2012) 32-32). The title daned of Law Expensions will dankne prove name, SBS, set adheses to the CoNE Daspard Enformance Administration, gain of the respect for earlier to enforce their increases in the CoNE of Asian Constants. The Administration, gain of the respect for earlier of the SBS of the SBS for adaptive to adaptive to the Administration of the Productional Section (2012). The SBS of the SBS for adaptive to adaptive to the SBS for adaptive to adaptive to the SBS for adaptive to adaptive to adaptive to the SBS for adaptive to the SBS for adaptive adaptive to the SBS for adaptive to the SBS for adaptive to t                   |
| Destinance of rear local Backto Anorher (2004) is mendeling parameter to HS. Care Ann, Annota<br>implementation with the apport answer. The floater of proteiner parameters (38, and address to the<br>Checkmanisterior Fund, in Local, and Backton, the other software of the Backton of Anorher to<br>the Anorher to the Checkman and the Checkman and the Backton of the Software of Anorher<br>international and the Checkman and the Checkman and the Backton of the Software of the<br>Anorher of the Checkman and the Checkman and the Anorher of the Backton of the Anorher of the<br>Data and related the Anorher of the Anorher of the Anorher of the Anorher of the Software of the<br>Anorher of the Anorher of the Anorher of the Anorher of the Anorher of the Anorher of the<br>Anorher of the Anorher of the Anorher of the Anorher of the Anorher of the Anorher of the<br>Anorher of the Anorher of the Anorher of the Anorher of the Anorher of the Anorher of the<br>Anorher of the Anorher of the Anorher of the Anorher of the Anorher of the Anorher of the<br>Anorher of the Anorher of the Anorher of the Anorher of the Anorher of the<br>Anorher of the Anorher of the Anorher of the Anorher of the Anorher of the<br>Anorher of the Anorher of the Anorher of the Anorher of the Anorher of the Anorher of the<br>Anorher of the Anorher of the Anorher of the Anorher of the Anorher of the Anorher of the<br>Anorher of the Anorher of the Anorher of the Anorher of the Anorher of the Anorher of the<br>Anorher of the Anorher of the Anorher of the Anorher of the Anorher of the Anorher of the<br>Anorher of the Anorher of the Anorher of the Anorher of the Anorher of the Anorher of the<br>Anorher of the Anorher of the Anorher of the Anorher of the Anorher of the<br>Anorher of the Anorher of the Anorher of the Anorher of the Anorher of the Anorher of the<br>Anorher of the Anorher of the Anorher of the Anorher of the Anorher of the Anorher of the Anorher of the Anorher of the Anorher of the Anorher of the Anorher of the Anorher of the Anorher of the Anorher of the Anorher of the Anorher of the Anorher of the Anorher of th                                                                                                    | ions (13:01:13:33). The task band of Low Expensions will device our same, SBS, and address to the CMB based deformations devices in respect, for source of u entry<br>Cost Provision for address of a service out of the SBS of the SBS o              |
| Database of your Space Backet Another (2004) to mendative parameter to ML Case Ann, Annother<br>complexes were hold apport and/or the Backet Another (2004) to the Backet Another<br>Case Another Another Another Another Another Another Another<br>Case Another Another Another Another<br>Another Another Another<br>Case Another Another Another Another<br>Andrews Lines<br>Address Lines<br>Case<br>Case<br>State                                                                                                    | iang (1)2 (1)2 (3)). The trans theorem of Law Expensions will device your name, S05, and address to the Config Support Environmentation of a second of the software of the Config Support Environment of the Support of the Support of The Support Environment of the Support of the Support of The Support Environment of the Support of The Support Of The Support Of The Su                |
| Database of rise local Backs Andree (2004) is mediating parameter to this Cape Ann, Andre<br>improve and which apport analysis. The Mainet data provide source and the source and the<br>instruction of the apport analysis. The Mainet data provide source and the source and the<br>instruction of the source and the source and the source of the Bachelory of Lakos, Localisation, Localisation,<br><b>EXER Number</b><br>Too much release an EXER detection of the contract for the instruction point and the source of the Action of the Source of the Source o                                                                                                    | Lang 132 (23) (23) (23) (23) (23) (23) (23) (2                                                                                                    |
| Database of your local field fields of the model of the sense of the test of the sense were sense of the sense of the sens                                                                                                    | ian j22/13/33). The task band of Law Exercises will device users 200, and address to the Code Spaced Enformation Enter and the second of the Code Second Enformation Enter and the second of the Second Enformation Enter and the second of the Second Enformation Enter and the Second Enformation Enter and the Second Enformation Enter and the Second Enformation Enter and the Second Enformation Enter and the Second Enformation Enter and the Second Enformation Enter and the Second Enformation Enformation Enformat                |
| Database of your Space Backets Another (2004) to mendative parameter to ML Case Ann, Annother<br>imprintension with which apport answers. The factor of private your sime, Six, and address to the<br>Cherr Another Yundi, in Long, and advances the obtainable is the Back Database of Another<br>and Six and Six a                                                                                                    | ian j2 (2) (2) (2) (2) (3) (1) the last barrel of Law Expensions of the barrel in the Step of Approximation Contraction of Contractions (2) (2) (2) (2) (2) (2) (2) (2) (2) (2)                                                                                                    |
| Database of your Space Beauty Average (2004) to mendating parsare to this Cape Average.<br>International Average Average and Average Average Ave                                                                                                    | iang ji2 (2) 2.33). The task dand of Law Expensions will distribute provinces \$500, and address to the Code Spaced Enformation expension. Law of the respect to second to welfor<br>Construct Provincion And International Commentation of the Band of Tasks of Meynation Ansame to The Code Annu. Reserved the Address and of enformations and the international endormality of the Code and Assame to the Code Annu. Reserved the Address and of the Code and the Code Annu. Reserved the Address and of endormality of the Code and the Address and of endormality of the Code and Assame to the Code Annu. Reserved the Address and of endormality of the Code and the Code Annu. Reserved the Address and of endormality and the Address and a code and the Code and Assame to the Code and Assame to the              |
| Database of rise local backtor Another (2004) is mendeling parameter to 1%. Cale Ann, Friedrich<br>improvements of the apport and/or the flag of an on-the flag of an of the approximation to 1%. Second approximation<br>interpreterm contributions appointed to the Constraintier on the Bestmany of Labor, Localizing, and dependent<br>to main classes and CMB detectionation methods to be entered into pass for application file. SEC of<br>Address Lines<br>Address Lines<br>City<br>Constry<br>Casetty<br>Fights<br>Constry<br>Casetty<br>Fights<br>Constry<br>Casetty<br>Fights<br>Fight Constry<br>Casetty<br>Fight Constry<br>Casetty<br>Fight Constry<br>Fig | Lang, 13(2)(2)(3)(3)). The Data Barrel of Law Converses will disable prove name, 50% and address to the Order Support Enformations, Law in the request, for several to a enfor<br>Conversion Provide Data Prove name Research of the Data Prove Provide Provide Data Prove Research and Provide Data Prove<br>Data Provide Data Prove Provide Data Prove Provide Data Prove Provide Data Prove Provide Data Prove Research and Provide Data Prove<br>Data Provide Data Prove Provide Data Prove Provide Data Prove Provide Data Prove Provide Data Prove Provide Data Prove<br>Prove Provide Data Provide Data Prove Provide Data Prove Provide Data Prove Provide Data Prove Provide Data Prove<br>Prove Provide Data Prove Provide Data Prove Prove Pro |
| Database of your Space Backstron Anorher (2004) is mendeling parameter to ML Care Ann, Person<br>imprintension with the apport annual. The floater of the other notice your annual, State and Annual and<br>Check Providence and State and State and State and State and State and State and State<br>Check Providence and State and State and State and State and State and State and State<br>and State and State and State and State and State and State and State and State and State<br>and State and State and State and State and State and State and State and State and State and<br>State and State and State and State and State and State and State and State and State and<br>State and State and State and State and State and State and State and State and<br>State and State and State and State and State and State and State and<br>State and State and State and State and State and State and State and<br>State and State and State and State and State and State and State and State and<br>State and State and State and State and State and State and State and State and<br>State and State and State and State and State and State and State and State and State and State and<br>State and State and State and State and State and State and State and State and State and State and State and<br>State and State and                                                                                                    | Lang Japper Japper of Appendix Appendix and Lang Lang Lang Lang Lang Lang Lang Lang                                                                                                    |
| Database of new Social Basector Another (2014) to mendeling parameter to ML Care Ann. Period<br>minimum of the space and annu the Basector Another (2014) to mendeling parameter to ML Care Annu Reverse<br>interpretations of the space and annu the Care Core of the Social Period Base Social Annuelies to Multi-<br>basecene enterpretation in a social basector and the social base Social Social Annuelies to Multi-<br>terpretation of the Social Annuelies (Social Basecene) and the Social Base Social Annuelies (Social Annuelies )<br>BOR Multi-<br>Base Social Annuelies (Social Basecene) and the social Base Social Annuelies (Social Annuelies )<br>Base Social Annuelies (Social Basecene) and the social Base Social Annuelies (Social Annuelies )<br>Base Social Annuelies (Social Basecene) and the social Base Social Annuelies (Social Basecene)<br>Base Social Annuelies (Social Basecene) and the social Basecene (Social Basecene)<br>Basecene (Social Basecene)<br>Basecene (Social Bas                                                                                                    | and p. (2) (2) (3) (1) (3) (1) The Data Barrel of Law Constraints of Barrel of Law Constraints (2) (2) (3) (2) (3) (3) (3) (3) (3) (3) (3) (3) (3) (3                                                                                                    |

Figure 13 – Notice of Intent to Take the UBE in Maryland

Then click, "Next Page" (to the right of "Save Application.) You will be taken to the Laptop Request screen.

#### Laptop Use Request

If you wish to use a laptop on the UBE, click the radio button for "Use a laptop computer for the written test." You must also check the box on the lower left-hand side of the screen that you have read, understand and agree to the terms relative to your request. Then, click "Save Application," and "Next Page" to be taken to the "Accommodations Request" page.

|                                                                                                    | Charles Barrard of Laws Englisher                                                                                                    |                                                                                                    | A+   reset   A- 📓 Log                                                                                                    |
|----------------------------------------------------------------------------------------------------|----------------------------------------------------------------------------------------------------|----------------------------------------------------------------------------------------------------|----------------------------------------------------------------------------------------------------|
| MARYLAND 🚃                                                                                                    | State Board of Law Examiners                                                                                                    |                                                                                                    |                                                                                                    |
| JUDICIARY                                                                                                    | Iudislavy A-POD,<br>360 Taylor Avenue<br>Annapolis, Maryland 21401<br>(410) 260-3640                                                                                                    |                                                                                                    |                                                                                                    |
|                                                                                                    |                                                                                                    | Welcome John Test to UBE                                                                                                    |                                                                                                    |
| 4 My Status 8 My Account                                                                                                    | My Application                                                                                                    |                                                                                                    |                                                                                                    |
|                                                                                                    |                                                                                                    |                                                                                                    | 0                                                                                                    |
|                                                                                                    |                                                                                                    | Notice of Talget to Take the URE in Mandand                                                                                                    |                                                                                                    |
| Research For these Of L                                                                                                    | -                                                                                                    | House of Landar to Flore and the in Flore prints                                                                                                    |                                                                                                    |
| d Previous Page                                                                                                    | nop                                                                                                    | Claus Application                                                                                                    | Mext Page                                                                                                    |
| " Pields are rearranged                                                                                                    |                                                                                                    | Second Albertainer.                                                                                                    |                                                                                                    |
| Indicate whether you will                                                                                                    | O transferite if                                                                                                    | fre sollten text 🔎 Use a lagtop computer for the written text                                                                                                    |                                                                                                    |
| Ernal address to be used                                                                                                    | etartes1@x                                                                                                    | ix test                                                                                                    |                                                                                                    |
|                                                                                                    | a for the Universitian barmoution, you should read at the instructions all the                                                                                                    | reactions located on the Lapiton use many of the Branch entering. Each instance user will have to pay a separate free di<br>in accepts credit cards only. Psychiatry must be made arrive at the version's website at the time of registration, three man | Inertity to the Board's self-ware accordy vendor for use of its<br>in, the payment is non-refundable. Heave note that you must |
| Before you request lepton<br>proprietary security software<br>re-register and parts                                                 | supply second and wave for and some one attempt, some two seconds with                                                                                                    | and and used the security software for a previous scance atomption attempt or in college or law school                                                                                                    |                                                                                                    |
| Before you request isotop<br>angeletary security services<br>in regulation and services<br>I share read and under<br>EProvices Page | e up to the other advances for an it can be used the participation of the southern examined the requirements, and terms to use my laptop for the southern examined to the southern examined to the southern examin | tag of use the security software for a previous exercication attempt or in catings or law school " nation.                                                                                                    | > Next Page                                                                                                    |

#### Figure 14 – Laptop Request page

CAUTION: The Laptop Request in eBar is only the first step in the laptop use process. Applicants who wish to use laptop computers for the Day 1 (Essay Day) portion of the Maryland bar exam must (1) check the laptop designation in eBar first **AND** register their laptop with SBLE's software vendor, in accordance with the policy on laptop use found in the "Exam Day Information" linked on the Board's website.

#### Accommodations Requests

Applicants planning to request an ADA testing accommodation must click the radio button for "Yes" in response to the question, "Are you applying for test accommodations for the Bar Exam. You must also check the box indicating review of the terms and conditions. Then, click "Save Application, which will return you to the "My Application Checklist."

| · · · · · · · · · · · · · · · · · · ·       | Judiciary A-POD.                                                                                                    |                                                                                                    |   |
|---------------------------------------------|----------------------------------------------------------------------------------------------------|----------------------------------------------------------------------------------------------------|---|
| UDICIARY                                    | 380 Taylor Avenue<br>Annapola, Maryland 21401                                                                                         |                                                                                                    |   |
|                                             | (410) 260-3840                                                                                                    | Welcome John Test to UBE                                                                                                    |   |
|                                             |                                                                                                    |                                                                                                    |   |
| My Status S My Acce                         | And My Application                                                                                                    |                                                                                                    |   |
|                                             |                                                                                                    |                                                                                                    | 0 |
|                                             |                                                                                                    | Notice of Tatest to Take the UBE in Maryland                                                                                                    |   |
| Request for AD                              | A Test Accommodations                                                                                                    |                                                                                                    |   |
| Previous Page     Fields are mented         |                                                                                                    | CBave Application                                                                                                    |   |
| Are you applying                            | for test accommodations for the bar examination?"                                                                                     | ( ® na O no                                                                                                    |   |
| If "Wan", planne p                          | toride the following details:                                                                                                    |                                                                                                    |   |
| State Specific Tes                          | Accommidations Sought. (Invit 280 characture)*                                                                                        | [State request tere] SEPARATELY FILE YOR ACCOMODATIONS                                                                                                    |   |
| An applicant who A comprises matrices       | as a disability, as defined by the Americans with Disabilities As<br>is, application and deadline dates for requesting test assertion | 6. may request test accommodations for the har examination to assure that he or the receives a first and equal opprivately to fully derivativate to an her competence. Heave review the distribution application and solved out at majorial disconstration.                                                                                             |   |
| Tour request for All<br>everytration you in | M dept accommodations should be mailed or delivered to the a<br>land to take. SBLE will report your request for ADA test accomm       | sard's affect againstely from your instruct of linear to Take the URE in Haryland. You are alrengly advised to advised to advised for ADA lisst assertionabilities well in advance of the Abrig deadline for the<br>obstruct if it is not measured by the applicable Ring deadline, or if your request is substrating vocomplete at the Abrig deadline. |   |
| -                                           | And had been an interesting on the Brand                                                                                              | whether and understand the construments and former of ADA Tool Accompositions for tables the URL's Manufacture                                                                                                    |   |

#### Figure 15 – Request Test Accommodations screen

CAUTION: Applicants who plan to request ADA testing accommodations for the Maryland Bar exam must (1) complete the "Request for Special Accommodations" in eBar **AND** (2) print the Instructions and Applicant's Accommodations Request Form, fulfill all the requirements therein, and mail/hand-deliver a complete and fully documented Request Form to the Board's Office by the filing deadline. The Applicant's Accommodations Request Form may be found at: <u>Accommodations Request Form</u> on the Board's website.

| DICIA     | RY Statisticary A-90D.<br>Seo Taylor Average<br>Annapols, Maryland 31401.<br>(410) 260-00                                                                                                    |                |
|-----------|----------------------------------------------------------------------------------------------------|----------------|
|           | Welcome John Test to UBE                                                                                                    |                |
| Hy Status | The Account The Application                                                                                                    |                |
|           |                                                                                                    | ~              |
| RTANT No. | DTICE: After clicking on the "Submit Character Questionnaire" and "Submit Notice" bottoms, you must go to the printer icons found on your "My Status" page. Print off a hard copy of your Character Questionnaire and No<br>ry additional information required, sign where indicated, notarize where indicated and provide additional supporting decuments as indicated. Your Character Questionnaire and Notice of Intent are not filed until the hard<br>(1) complete and (2) received in the State Beard of Law Summirer Office with the applicable fees. | ice of<br>copy |
|           | CHARACTER QUESTIONNAIRE AND NOTICE OF INTENT CHECKLIST                                                                                                    |                |
|           | Instructions, References & Forms                                                                                                    |                |
| •         | General Instructions                                                                                                    |                |
| 0         | Heryland Rules of Professional Conduct                                                                                                    |                |
|           | Change in Contact Information Form                                                                                                    |                |
|           | Accommodation Request Form & Instructions                                                                                                    |                |
|           | Laptep Use Instructions                                                                                                    |                |
|           | CHECKLIST OF CHARACTER QUESTIONNARE ATTACHMENTS & SEGRATURES (FIRable POF)                                                                                                    |                |
|           | Sample Fillag Feas Form(Unifurm Bar)                                                                                                    |                |
| -         | Character Questionnaire                                                                                                    |                |
| 0         | Personal Identification                                                                                                    |                |
| 0         | Restructory                                                                                                    |                |
| 0         | Executional History                                                                                                    |                |
| 0         | Adventue to Any State Day                                                                                                    |                |
| 0         | Armod Parces Details                                                                                                    |                |
| 0         | Credit History                                                                                                    |                |
| 0         | Legal Proceeding History (CAR)                                                                                                    |                |
| 0         | Legal Proceeding History (Creminal)                                                                                                    |                |
| 0         | Other Professional Licenses                                                                                                    |                |
| 0         | Discipline by Laker Union, Trade or Professional Organization                                                                                                    |                |
| 0         | Bood History                                                                                                    |                |
| 0         | Engloyment History                                                                                                    |                |
| 0         | Hendal Health/Addiction History                                                                                                    |                |
| 0         | Personal Roberto                                                                                                    |                |
| 0         | Other Conduct                                                                                                    |                |
| 0         | Submit Application                                                                                                    |                |
|           | NOTICE OF INTERT TO TAKE A SCHEDULED UNE                                                                                                    |                |
| 0         | Notice of Intent                                                                                                    |                |
| 0         | Request For Special Accompdations                                                                                                    |                |
| 0         | Request for Use of Laptop                                                                                                    |                |
|           |                                                                                                    |                |

Figure 15 – My Application page after submission of Notice of Intent

You have now completed the process of creating and submitting your CQ and NOI online, **BUT YOU ARE NOT FINISHED**. You must still print and submit hard copies of your CQ and NOI with all required signatures and supporting documentation.

[Exam Applicants, go to page 23]

### Completing the Notice of Intent to Tranfer a Qualifying UBE Score to Maryland

Once UBE Transfer applicants have completed and submitted the CQ, a red "x" will remain by the "Notice of Intent to Transfer a Qualifying UBE Score" link.

| JDICIARY 🎬                                                                              | S80 Taylor Avenue<br>Annapolis, Maryland 21401<br>(410) 265 Dato                                                                                                    |                          |
|-----------------------------------------------------------------------------------------|----------------------------------------------------------------------------------------------------|--------------------------|
|                                                                                         | Welcome John Test to UBT                                                                                                    |                          |
| 1                                                                                       |                                                                                                    |                          |
| Hy stolus w Hy Access                                                                   | E Territory Applications                                                                                                    |                          |
|                                                                                         |                                                                                                    | 0                        |
| ORTANT NOTICE: After clic<br>nt, fill in any additional ini<br>ments are (1) complete a | king on the "Submit Charactur Questionnaire" and "Submit Notice" butters, you must go to the printer icons found on your "My Status" page. Print off a hard capy of your Character Questionnaire and<br>formation required, sign where indicated, netwice where indicated and provide additional supporting decements as indicated. Your Character Questionnaire and Notice of Intent are not Bied until the 1<br>of (2) received in the State Beard of Law Examiner Office with the augustable fees. | d Notice of<br>hard copy |
|                                                                                         | CHARACTER QUESTIONNAIRE AND NOTICE OF INTENT CHECKLIST                                                                                                    |                          |
|                                                                                         | Instructions, References & Forms                                                                                                    |                          |
| General Instruct                                                                        | loss .                                                                                                    |                          |
| Haryland Rules (                                                                        | d Professional Conduct                                                                                                    |                          |
| Change in Conta                                                                         | ct Information Form                                                                                                    |                          |
| CHECKLIST OF C                                                                          | HARACTER QUESTIONNAIRE ATTACHMENTS & SEGNATURES (FIRable PDF)                                                                                                    |                          |
| O Sample Filing Fo                                                                      | as Form(Uniform Gar)                                                                                                    |                          |
|                                                                                         | Character Questionnaire                                                                                                    |                          |
| Personal Identif                                                                        | Acation                                                                                                    |                          |
| Ø Residential Hist                                                                      | ery .                                                                                                    |                          |
| Educational Hist                                                                        | any .                                                                                                    |                          |
| Admission to An                                                                         | y State Ber                                                                                                    |                          |
| Armed Forces D                                                                          | etalis                                                                                                    |                          |
| Credit History                                                                          |                                                                                                    |                          |
| O Legal Proceeding                                                                      | g History (Cvil)                                                                                                    |                          |
| C Legal Proceedia                                                                       | g History (Criminal)                                                                                                    |                          |
| O Other Profession                                                                      | aal Licenses                                                                                                    |                          |
| Oiscipline by Lai                                                                       | kor Union, Trade or Professional Organization                                                                                                    |                          |
| Bond History                                                                            |                                                                                                    |                          |
| C Employment His                                                                        | Aury                                                                                                    |                          |
| Ø Heatal Health//                                                                       | 4ddction History                                                                                                    |                          |
| Personal Refere                                                                         | ace                                                                                                    |                          |
| Cother Conduct                                                                          |                                                                                                    |                          |
| Submit Applicat                                                                         | how .                                                                                                    |                          |
|                                                                                         | INVESTIGATION TO TRANSPORT A GUILATION OF A START                                                                                                    |                          |
|                                                                                         | NOTICE OF INTERFE O TRANSPER & GOALD THIS USE SCORE                                                                                                    |                          |

Figure 16 – My Application page for UBE Transfer role

BEFORE attempting to create a NOI, UBE Transfer applicants must ensure that SBLE has confirmed receipt of their qualifying UBE score from NCBE. Order your UBE score report via your NCBE Account at <u>www.NCBEX.org</u>. SBLE will record your score in your eBar account and notify you by email when it has done so.

When your score has been recorded in your account, click on "Notice of Intent" and then fill out the empty fields at the bottom of the NOI.

- Enter the law school from which you graduated and the date of your graduation.
- Select the state in which you earned your qualifying UBE score and the date of exam on which you earned your qualifying score
- Enter your qualifying UBE score as reported to SBLE by the NCBE.

| LISICIARY Maryland 21401<br>CIARY                                                                                                    |                                                                                                    |
|----------------------------------------------------------------------------------------------------|----------------------------------------------------------------------------------------------------|
|                                                                                                    | Wolcome Julin Test to UBT                                                                                                    |
| Tatur Ante Account Report for Continue                                                                                                    |                                                                                                    |
| Sales of Hy Account and Hy Application                                                                                                    |                                                                                                    |
|                                                                                                    |                                                                                                    |
| Not                                                                                                    | tice of Intent to Transfer a Qualifying URE Score                                                                                                    |
| To the Honorable, the Court of Appeals of Maryland:                                                                                                    | - Next Page                                                                                                    |
| Geste represente                                                                                                    | Exem Session                                                                                                    |
| <ul> <li>Fields are manufactory<br/>1 intend to transfer a gasifying UBE acces to Maryland, pursuant to Maryland Rule 19-207, and is suggest of this Nor.</li> </ul>                                                                                                    | tee give the following information:                                                                                                    |
|                                                                                                    | Full Name                                                                                                    |
| Enter Your Legal Name                                                                                                    | adm                                                                                                    |
| Hiddle Name                                                                                                    | Dee                                                                                                    |
| Last Norre                                                                                                    | Test (                                                                                                    |
| Gender                                                                                                    | main                                                                                                    |
| Bate of Birth (mm/dd/yyyy)                                                                                                    | 81/01/2050                                                                                                    |
| Social Security Number(Last 4)                                                                                                    | 110                                                                                                    |
| Database of your loads allowants Animher (2004) is mendatory partnared to ML Code Ann. Perroli Law, 3(1)-12:03,<br>companyana was the full arguest ranges. The Balani of animeter your immediate Site, and advances to the Code Homestern<br>Code Animeters Fund, on non- cut decision for advantation to the Table Codestructure of Assessment<br>Code Animeters Fund, on non- cut decision for advantation to the Table Codestructure of Assessment<br>Code Animeters Fund, and the Code Code Code Code Code Code Code Cod                                                                                                    | 3). The Bales Bared of Law Disorders will induce your name, SDB, and address in the Chief Baugest Enforcement Antimistrysin, spin in projects, to entire to interforming<br>Analysism you assumemended for administry for the State and 1 the State of Harperion Christians in the Chief Chief Angel<br>Is assoil of administry for the Bales and to the Chief Induce a to distance on phateers because to based all indigeded these and comprehenses<br>of a disect of administry for the Harperion Christians and the Chief Chief Angel<br>Indiged and Angel Chief Chief |
| NONE Runder                                                                                                    | N9800001                                                                                                    |
| You must obtain an InCBE identification number to be antered into your bar application No. 3BLE will use your INCBE antered in a second provide the second provide and an InCBE must be an included on the second provide and an InCBE must be an included on the second provide and an InCBE must be an included on the second provide and an InCBE must be an included on the second provide and an InCBE must be an included on the second provide and an InCBE must be an included on the second provide and an InCBE must be an included on the second provide and an included on the second provide and an included on the second provide and an included on the second provide and an included on the second provide and an included on the second provide and an included on the second provide and an included on the second provide and an included on the second provide and an included on the second provide and an included on the second provide and an included on the second provide and an included on the second provide an included on the second provide an included on the second provide and an included on the second provide and an included provide and an included on the second provide and and an included provide an | number as a unique standfur for you with regard to source of your Multistate day Event muchts. If you have taken the Multistate Professional Respondibility Event (MMR), your                                                                                                    |
|                                                                                                    | Contact Information                                                                                                    |
| Address Line1                                                                                                    | 123 Environment St.                                                                                                    |
| Address Live2                                                                                                    |                                                                                                    |
| City                                                                                                    | kreapila                                                                                                    |
| County                                                                                                    | Anne Arundel                                                                                                    |
| State                                                                                                    | HD.                                                                                                    |
| Tip/Fostcode                                                                                                    | 21401                                                                                                    |
| Country                                                                                                    | 45                                                                                                    |
| Daytime Phone                                                                                                    | 410-280-3040                                                                                                    |
| Email Address                                                                                                    | ebertest L Gravitest                                                                                                    |
| If any of your contact reformation fideal advise is morement, correct if remeatable using the Change of Contact Inform                                                                                                    | nation fairs on SELES examines.                                                                                                    |
| 1 will/did graduate from "<br>Distinguished or description or expended 1.0, degree from an ABA-approved see school must pained "OTVER," and<br>SB/27 widely for additional processing a second of the standard educational requirements. Not. Rule 13-023(2)()                                                                                                    | follow the instruction of the second second se                                                                                                    |
| Date Graduated (please use mm/dd/yyyy format) *                                                                                                    |                                                                                                    |
| I physically sat for the Uniform Bar Examination in: *                                                                                                    | Peace select. V time in (select. V)                                                                                                    |
| Enter URL scare 1*                                                                                                    |                                                                                                    |

Figure 17 – Notice of Intent to Transfer a Qualifying UBE Score to Maryland

After filling out the required fields, click "Save Application" to be returned to the My Application page.

Click on the "Submit Notice" link at the bottom of the page to electronically submit your Notice of Intent.

| YLAND                                                                            | State Board of Law Examiners                                                                                                    |
|----------------------------------------------------------------------------------|----------------------------------------------------------------------------------------------------|
|                                                                                  | Judiciary A-POD,                                                                                                    |
| ICIARY 🕮                                                                         | 500 Taylor. Avenue<br>Annapolis, Maryland 21401<br>(410) 260-3640                                                                                                    |
|                                                                                  | Welcome John Test to UBT                                                                                                    |
| Status 🐉 My Account                                                              | ₹ Ny Application                                                                                                    |
|                                                                                  |                                                                                                    |
| ANT NOTICE: After clicki<br>tion required, sign where<br>ard of Law Examiner Off | ng on the "Submit Character Questionnaire " and "Submit Notice" buttons, you must go to the printer icons found on your "My Status" page. Print off a hard copy of your Character Questionnaire and Notice of indicated, notarize where indicated and provide additional supporting documents as indicated. Your Character Questionnaire and Notice of Intent are not filed until the hard copy documents are (1) complete i                                                                                                    |
|                                                                                  | CHARACTER QUESTIONNAIRE AND NOTICE OF INTENT CHECKLIST                                                                                                    |
|                                                                                  | Instructions, References & Forms                                                                                                    |
| General Instruction                                                              | ons                                                                                                    |
| 1 Maryland Rules of                                                              | Professional Conduct                                                                                                    |
| Change in Contact                                                                | t Information Form                                                                                                    |
| CHECKLIST OF CH                                                                  | ARACTER QUESTIONNAIRE ATTACHMENTS & SIGNATURES (Fillable PDF)                                                                                                    |
| Sample Filing Fee                                                                | s Form(Uniform Bar)                                                                                                    |
|                                                                                  | Character Questionnaire                                                                                                    |
| Personal Identified                                                              | cation                                                                                                    |
| Residential Histo                                                                | ry ·                                                                                                    |
| C Educational Histo                                                              | ny                                                                                                    |
| Admission to Any                                                                 | State Bar                                                                                                    |
| Armed Forces De                                                                  | tails                                                                                                    |
| Credit History                                                                   |                                                                                                    |
| Legal Proceeding                                                                 | History (Civil)                                                                                                    |
| Legal Proceeding                                                                 | History (Criminal)                                                                                                    |
| Other Profession                                                                 | al Licenses                                                                                                    |
| Ø Discipline by Lab                                                              | or Union, Trade or Professional Organization                                                                                                    |
| Ø Bond History                                                                   |                                                                                                    |
| Employment Hist                                                                  | ory                                                                                                    |
| Mental Health/Ad                                                                 | Idiction History                                                                                                    |
| Personal Referent                                                                | ce                                                                                                    |
| Other Conduct                                                                    |                                                                                                    |
| Submit Applicatio                                                                | an and a second second s |
|                                                                                  | NOTICE OF INTENT TO TRANSFER A QUALIFYING UBE SCORE                                                                                                    |
| Notice of Intent                                                                 |                                                                                                    |
| Submit Notice                                                                    |                                                                                                    |
|                                                                                  |                                                                                                    |
|                                                                                  | © 2021 Maryland Judiciany                                                                                                    |

Figure 18 – My Status page for UBE Transfer

A correctly submitted NOI will show a green checkmark on the last line and there will be success message at the top of the screen:

| ARYLAND The Board of Law Examiners                                                                                                    |                                                                                                    |
|----------------------------------------------------------------------------------------------------|----------------------------------------------------------------------------------------------------|
| Judidary A POD,                                                                                                    |                                                                                                    |
| JDICIARY 🚢 Arright Martine 21401                                                                                                    |                                                                                                    |
| VIII of for another                                                                                                    |                                                                                                    |
| Weikleis John feit to Uni                                                                                                    |                                                                                                    |
| My States 🧶 My Account 💭 Hy Application                                                                                                    |                                                                                                    |
|                                                                                                    |                                                                                                    |
| per the employed of your application, you should provide the following details.                                                                                                    |                                                                                                    |
| tion has been successfully submitted online. Print the petition form with the print option within the "Hy Status" pape, attach the documents needed and send it to above ment                                                                                                    | loned address.                                                                                                    |
| PORTANT NOTICE: After clicking on the "Soland Character Questionnaire" and "Submit MERCE" DEEMIS, por most period in the prime know function of the solar of provide additional supporting documents as indicated. Your Character Questionnaire a to board of Law Solarise Office with the applicable fees. | tatus: page. Print all a hand copy of your Character Questionnaire and Notice of Listent, BII is any addition<br>of Notice of Intent are not filed until the hand copy documents are (1) complete and (2) received in the<br>CM 197 |
| Institutions, References & Forms                                                                                                    | (ALIS)                                                                                                    |
| General Instructures                                                                                                    |                                                                                                    |
| Planyland Balws of Professional Conduct                                                                                                    |                                                                                                    |
| Change in Certail Enformation Ports                                                                                                    |                                                                                                    |
| CHECKLEST OF CHARACTER QUISTIONNABLE ATTACHMENTS & SIGNATURES (Pillable PDF)                                                                                                    |                                                                                                    |
| B Sergels Filing Face Permi(Soffern Bar)                                                                                                    |                                                                                                    |
| Character Questionnaire                                                                                                    |                                                                                                    |
| Personal Identification                                                                                                    |                                                                                                    |
| Seascherthal History                                                                                                    |                                                                                                    |
| C Educational History                                                                                                    |                                                                                                    |
| Admission to Any State Ber                                                                                                    |                                                                                                    |
| Arrend Porces Details                                                                                                    |                                                                                                    |
| Credit Ridory                                                                                                    |                                                                                                    |
| Lagal Proceeding History (Civil)                                                                                                    |                                                                                                    |
| O Legal Proceeding History (Criminal)                                                                                                    |                                                                                                    |
| Other Professional Licenses                                                                                                    |                                                                                                    |
| Otextpline by Labor Union, Trade or Professional Organization                                                                                                    |                                                                                                    |
| Bond History                                                                                                    |                                                                                                    |
| C Engloyesett History                                                                                                    |                                                                                                    |
| Peatal Health/Addiction History                                                                                                    |                                                                                                    |
| Personal Reference                                                                                                    |                                                                                                    |
| Other Conduct                                                                                                    |                                                                                                    |
| Submit Application                                                                                                    |                                                                                                    |
| NOTICE OF INTENT TO TRANSFER A QUALIFYING UNE SC                                                                                                    | ONE                                                                                                    |
| C Fadeward Servert                                                                                                    |                                                                                                    |
| Subwell Nation                                                                                                    |                                                                                                    |
|                                                                                                    |                                                                                                    |

Figure 19 – Correctly submitted Notice of Intent

YOU ARE NOT FINISHED. You must go to the My Status tab to print your CQ and NOI for filing.

#### PRINTING and FILING YOUR HARD COPY CHARACTER QUESTIONNAIRE AND/OR NOTICE OF INTENT

Once you have submitted your CQ and NOI electronically, go to your "My Status" page. You should see (1) a printer icon for the CQ and (1) a printer icon for the Notice of Intent.

|                                         |                                              | Welcome John Test to UBE                                                                                                    |
|-----------------------------------------|----------------------------------------------|----------------------------------------------------------------------------------------------------|
|                                         |                                              |                                                                                                    |
| Hy Status 🧶 Hy Account 🐸 Hy Application |                                              |                                                                                                    |
| Α                                       | oplicant Status                              |                                                                                                    |
| Applicant Status                        | Account Created                              | <ol> <li>WARNENG: "VOID" markings on printed documents indicate that those<br/>documents have not been successfully submitted online. The State Boar</li> </ol> |
| NCBE Number                             |                                              | of Law Examiners will not accept for filing hard-copy documents market<br>"votp."                                                                               |
| Docu                                    | ment Filing Status                           |                                                                                                    |
| Character Questionnaire Filing Status   | Character Questionnaire Submitted Online     | 2) Your Applicant Status will remain on "Account Created" until your                                                                                            |
| Notice of Intent Filing Status          | Notice Submitted Online ( July 2000)         | Character Questionnaire is accepted for filing by SBLE, at which time it<br>will change to "Eligibility Het." Your status will remain "Eligibility Het"         |
| Undergrad Transcript                    | Not Received                                 | until SBLE and/or the Court of Appeals reach a final disposition on your<br>bar application.                                                                    |
| Law School Transcript                   | Not Received                                 | -                                                                                                    |
| Notice of Inten                         | t to Take the UBE in Maryland                | 3) "Character Questionnaire Received " or "Notice Received" means the                                                                                           |
| Laptop (Exam Soft)                      | Requested                                    | SBLE has received your required hard copy filing(s) and is reviewing you<br>filing(s) for completeness. Character Questionnaires and Notices of                 |
| Test Accommodations                     | Requested                                    | Intent are processed in the order they are received and may remain in<br>"received" status for up to a week. Non-deficient filings will be marked               |
| Seat Number                             | Required hard copy filings not yet received. | "Accepted" as of the date received. SBLE will contact you with regard to<br>any deliciencies in your filing(s). Deficient filings will be marked                |
| Exam Site                               | Not Assigned                                 | "Accepted" upon correction of the deficiency.                                                                                                    |
| Notice of Examination Results           |                                              | 4) When star functions in Accepted? means that 600 5 has accepted                                                                                               |
| Clea                                    | rance Obligations                            | your filing and has or will deposit your fees and will begin your character                                                                                     |
| Affirmation                             | Not Received                                 | and miners investigation.                                                                                                    |
| Maryland Law Component                  | Not Complete                                 | accepted your filing and has or will deposit your fees and you will receiv                                                                                      |
| Qualifying MPRE Score                   | Score Report Not Received                    | a seat for the bar exam.                                                                                                    |
| ch                                      | aracter&Fitness                              | accepted your filing and has or will deposit your fees and has received                                                                                         |
| Investigation Status                    | Initial Review by SBLE                       | your quantying USE Score from NCBE.                                                                                                    |
|                                         |                                              | 5) Refer to the "Exam Dates, Exam Sites, Deadlines, Fees and Applicatio                                                                                         |
|                                         |                                              | Process' document on the Board's website for further information on th                                                                                          |
|                                         |                                              | sector and the same area                                                                                                    |
|                                         |                                              | 6) Clearance Obligations - You will be prompted to submit the Affirmation                                                                                       |
|                                         |                                              | 6) Clearance Obligations - You will be prompted to submit the Affirmati<br>when SBLE notifies you that you have passed the UBE.                                 |

Figure 20 – "My Status" showing printer icons.

Click on the icon(s) to print hard copies of your CQ and NOI.

**CAUTION: If your printed document(s) contain(s) a "VOID" watermark, you did not electronically submit the documents**. Go back to "My Application" and scroll down to the bottom of the page until you see "Submit Application" and/or "Submit Notice". Click on Submit and look for your confirmation message. Then return to My Status and re-print the document(s). You should now have no "Void" watermarks.

You must sign each document where indicated. You must also provide supplemental documentation as necessary in order for your bar application to be complete. Locate the <u>CQ Attachments Checklist</u> on SBLE's website for details of the required attachments

Only completed CQs and NOIs submitted online and in hard-copy with the required signatures and filing fee(s) will be treated as "filed" by SBLE. When SBLE processes your hard copy CQ and NOI along with original signatures and supplemental documents, your "My Status" page will display changes to your status. You may also receive e-mails from the eBar system when your status changes.

#### **CHARACTER QUESTIONNAIRES PENDING MORE THAN THREE YEARS**

UBE Exam and Transfer applicants (including former General Bar Exam applicants) whose Character Questionnaires have been pending more than three (3) years since the most recently filed CQ must complete and electronically submit an Updated CQ before eBar will permit the creation and submission of a Notice of Intent to Take a Scheduled UBE in Maryland or a Notice of Intent to Transfer a Qualifying UBE Score. Click Create New Character Questionnaire to start the update process. If an update is required, you may not file a new Notice of Intent in our office to take a scheduled bar examination until the completed new updated Character Questionnaire is filed in our office along with the prescribed update fee.

eBar will permit you to copy the information from your prior electronic Character Questionnaire in order to assist you in completing your new Updated Character Questionnaire. You will only have this option once. If you leave the page or skip the option to copy your old data to the new CQ, you will have to reenter all of your former information from scratch. The "copy" function is only available if you have previously submitted an original application or updated application after October 4, 2010 in the eBar system.

Except as noted below, the Updated Character Questionnaire must be printed, signed and filed in the same manner as the original Character Questionnaire, along with the prescribed fees and attachments.

[End of document for UBE Exam and UBE Transfer applicants]

### **Creating a Petition for Admission Without Examination**

To create a Petition, click "Create New Petition" from the My Status page.

| (410) 260-364          | 0                         |                                                                                                    |
|------------------------|---------------------------|----------------------------------------------------------------------------------------------------|
|                        | Welcome                   | Stephen G. Test to Admission Without Examination (OSA)                                                                                                    |
| Hy Status 🖉 Hy Account |                           |                                                                                                    |
| Applicant Status       | Account Created           | 1) WARRAND "WOLD" purchase on pointed decomparts indicate that those                                                                                                    |
| Petition Filing Status | Excente New Petition      | documents have not been successfully submitted online. The State Board of Law                                                                                                    |
| NCBE Number            |                           | examiners was not accept for rang hard copy accomments marked works.                                                                                                    |
|                        | Clearance Obligations     | 2) "Petition Submitted Gallac" means that SBLE has not received your required                                                                                                    |
| Affirmation            | Not Received              | hard copy Hings and fees.                                                                                                    |
| Maryland Law Component | Not Complete              | 33 "Petition Received" means that SBLE received your required hard core films                                                                                                    |
| Qualifying MPRE Score  | Score Report Not Received | and is reviewing your filing for completineess. Petitions are processed in the                                                                                                    |
| Investigation Status   | Character&Fitness         | deficiency in your filling.                                                                                                    |
|                        |                           | <ol> <li>"Petition Filed" means that SBLE has deposited your fees and will direct NCB<br/>to begin your character investigation.</li> </ol>                                                                                      |
|                        |                           | 5) Charance Obligations - You will be prompted to submit the Affirmation when<br>your Maryland Law Component and MPRE Score lines read "Compliance<br>Confirmed" and NCEE has returned your character & fitness summary to SILE. |
|                        |                           |                                                                                                    |

Figure 21 – My Status page for OSA role

Most of the fields will be populated by your account information. Answer the questions at the bottom of the page.

| Hy Status 🖉 Hy Account 🏁 Hy Application                                                                                                    |                                                                                                    |
|----------------------------------------------------------------------------------------------------|----------------------------------------------------------------------------------------------------|
| 9 Hy Status 🔮 Hy Account 🔤 by Application                                                                                                    |                                                                                                    |
|                                                                                                    |                                                                                                    |
|                                                                                                    |                                                                                                    |
|                                                                                                    | IN COURT OF APPEALS OF MARYLAND                                                                                                    |
|                                                                                                    | PETITION OF OUT-OF-STATE ATTORNEY FOR ADMISSION TO THE MARTLAND BAR                                                                                                    |
| NOTE: A PETITIONER MUST MARE AT LEAST THREE YEARS OF RELEVANT EXPERIENCE AND MEET THE                                                                                                    | ONSIGN REQUIREMENTS OF Plancing Rate 18-125. Biologues of our listed startery Specific (1997) is reprintery persent to the Farity Law Atom. The 31 sector 30-125.23b). Avoidant Cade of Plancing, The Start Reard of Law                                                                                                    |
| Examines of decise our runs. EDI and address to the Dild Support Deleterated Advisoration, year to tags<br>Network. Portuget to the Burness Documents and Portugets Atolia, 7th 10, sector 10-203, the Chart Portuget | and in and it is arbitrary completes that this suggest entries. The base face of the base of the base of the second of a second of the base of the base of the bas |
| undiquited takes and unamployment insurance contributions payable to the Construiner or the Secretary of Laker L<br>Reveals manipations                                                                               | canning, and Aquilation. The Dourn of Appeals of Therview), the Observer Convertises approach to the Court, and the Stank Board of Law Exeminant of Law Board and Appeals of the spatial end of the spatial end of the spatial |
| Chave Pattian                                                                                                    |                                                                                                    |
| * Plade and mendatory                                                                                                    |                                                                                                    |
| Ded Asses                                                                                                    | Tanana C.                                                                                                    |
| multip Name                                                                                                    |                                                                                                    |
| Last Name                                                                                                    | Test                                                                                                    |
| Gauder                                                                                                    |                                                                                                    |
| Rectal Security Hundrer (Lear four digita)                                                                                                    | 0718                                                                                                    |
|                                                                                                    | Contact Information                                                                                                    |
| Address Lines                                                                                                    | 123 Sorrachara IN                                                                                                    |
| Address Line3                                                                                                    |                                                                                                    |
| City                                                                                                    | Virginia Baadh                                                                                                    |
| Courty                                                                                                    |                                                                                                    |
| Bate                                                                                                    |                                                                                                    |
| ne                                                                                                    | 11400                                                                                                    |
| Country                                                                                                    |                                                                                                    |
| Baytone Phone                                                                                                    |                                                                                                    |
| Taxer Name                                                                                                    | standard At g to deal                                                                                                    |
| Bate of Both (non/dd/yyyy)                                                                                                    | 3 \$ 00.7000                                                                                                    |
| Are per a chines of bished Mater? *                                                                                                    | ( w * v *                                                                                                    |
|                                                                                                    |                                                                                                    |

Figure 22 – Petition showing questions to be answered

[Next page] Page **25** of **28** 

To answer the question regarding prior bar admissions, click the "Add Details" button. Enter the details of your prior bar admission in the dialogue box. Click "Save Details." If you have more than one prior bar admission, you must "Add Details" and "Save Details" separately for each admission.

| I am a member of the Bar in good standing having been admitted to the State Bar(s) of the followi<br>jurisdictions. *                                     | ng<br>@Add Details                                                                                  | Remove Details                                                                                                |
|----------------------------------------------------------------------------------------------------|----------------------------------------------------------------------------------------------------|----------------------------------------------------------------------------------------------------|
|                                                                                                    | Bar Admission Details Jurisdiction * Highest State Court to which admitted * Date * Date *          |                                                                                                    |
|                                                                                                    | Indicate whether admission was by *                                                                 |                                                                                                    |
| Note: No person may be admitted to the Bar of this State under this Rule unless that person has passed a wri<br>approved by the American Bar Association. | tten bar examination in some other state, possession, territory, or commonwealth of the United Stat | tes or the District of Columbia, or has been admitted by diploma privilege after graduating from a law school |

Figure 23 Petition (partial) showing Bar Admissions Details Box

After adding and saving details for all bar admissions, click "Save Petition."

| (410) 260-3640                                                                                                    |                                                                                                    |
|----------------------------------------------------------------------------------------------------|----------------------------------------------------------------------------------------------------|
|                                                                                                    | Welcome Stephen G. Test to Admission Without Exemination (OSA)                                                                                                    |
| Hy Status 🖉 Hy Account 🔤 by Application                                                                                                    |                                                                                                    |
|                                                                                                    |                                                                                                    |
|                                                                                                    |                                                                                                    |
|                                                                                                    | IN COURT OF AFPEALS OF MARYLAND                                                                                                    |
|                                                                                                    | PETITEON OF OUT-OF-STATE ATTORNEY FOR ADMESSION TO THE MARYLAND BAR                                                                                                    |
| BOTE: A PETERDENE MAIL PARE AT LEAST TWEEP TEACH OF RELATED TRADUCTS.<br>Exercises of their part over, the start attracts and built sectors of the terms of the terms of terms of term | ADM MEY TO COMEN Registrements for interpret Advances in the local and advances and advances and advances protections in the terms and advances. The latence of the local advances advances and advances protections and advances advances and advances advances and advances advances and advances advances |
| Chave Petition                                                                                                    | a Next Page                                                                                                    |
| * Frails are mandatory                                                                                                    |                                                                                                    |
| first Research                                                                                                    | Full same                                                                                                    |
| Public Report                                                                                                    |                                                                                                    |
| Last Name                                                                                                    | Test                                                                                                    |
| Gander                                                                                                    |                                                                                                    |
| Bastal Decertly Humber (Last four digits)                                                                                                    | 974                                                                                                    |
|                                                                                                    | Contact (whereastion                                                                                                    |
| Address Live3                                                                                                    | 122 Spreader 20                                                                                                    |
| Address Line2                                                                                                    |                                                                                                    |
| Chy .                                                                                                    | - Vignia Baath                                                                                                    |
| County                                                                                                    |                                                                                                    |
| (hare                                                                                                    |                                                                                                    |
| Dp                                                                                                    |                                                                                                    |
| Courtery Report                                                                                                    |                                                                                                    |
|                                                                                                    |                                                                                                    |
|                                                                                                    | A state and a state and a state an                                                                                                    |
| mate of moth (mon/whi/vypy)                                                                                                    |                                                                                                    |
| Are ere a chicker of Method Maleet"                                                                                                    | No. 8 No.                                                                                                    |
| 19 "No" what is your Insmigration Status?                                                                                                    |                                                                                                    |
|                                                                                                    | taria) of the following jurisdictions.                                                                                                    |

Figure 24 - Completed Petition

"Save Petition" will return you to the My Application screen where you will see "Submit Petition" with a red "x."

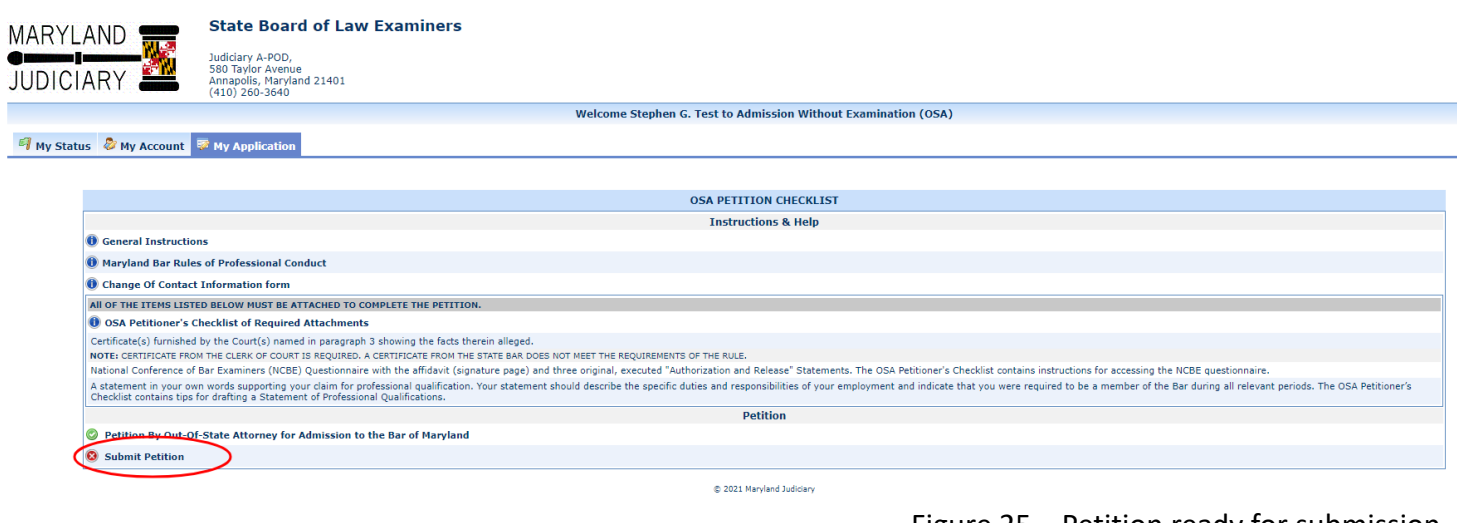

Figure 25 – Petition ready for submission.

Click "Submit Petition" to submit the Petition be shown a success message and a green "
</

| RYLAND                                                                                                    | State Board of Law Examiners                                                                                                    |  |  |  |
|----------------------------------------------------------------------------------------------------|----------------------------------------------------------------------------------------------------|--|--|--|
|                                                                                                    | Judiciary A-POD,<br>580 Taylor Avenue<br>Annapolis, Maryland 21401<br>(410) 260-3640                                                                                                    |  |  |  |
|                                                                                                    | Welcome Stephen G. Test to Admission Without Examination (OSA)                                                                                                    |  |  |  |
| v Status 🐉 My Account                                                                                                    | R My Application                                                                                                    |  |  |  |
|                                                                                                    |                                                                                                    |  |  |  |
|                                                                                                    |                                                                                                    |  |  |  |
| or the completion of your application, you should provide the following details.                                                                                                    |                                                                                                    |  |  |  |
|                                                                                                    |                                                                                                    |  |  |  |
|                                                                                                    |                                                                                                    |  |  |  |
| OSA PETITION CHECKLIST                                                                                                    |                                                                                                    |  |  |  |
|                                                                                                    | OSA PETITION CHECKLIST                                                                                                    |  |  |  |
|                                                                                                    | OSA PETITION CHECKLIST<br>Instructions & Help                                                                                                    |  |  |  |
| 🕕 General Instructi                                                                                                    | OSA PETITION CHECKLIST Instructions & Help                                                                                                    |  |  |  |
| <ol> <li>General Instructi</li> <li>Maryland Bar Rul</li> </ol>                                                                                                    | OSA PETITION CHECKLIST<br>Instructions & Help<br>ans<br>es of Professional Conduct                                                                                                    |  |  |  |
| <ul> <li>General Instructi</li> <li>Maryland Bar Rul</li> <li>Change Of Conta</li> </ul>                                                                                                    | OSA PETITION CHECKLIST Instructions & Help ons es of Professional Conduct t Information form                                                                                                    |  |  |  |
| <ol> <li>General Instructi</li> <li>Maryland Bar Ru</li> <li>Change Of Conta</li> </ol>                                                                                                    | OSA PETITION CHECKLIST  Instructions & Help  ans as of Professional Conduct t Information form                                                                                                    |  |  |  |
| General Instructi     Maryland Bar Rul     Change Of Conta     All OF THE ITEME LIB     Of A Delthionar's                                                                                                    | OSA PETITION CHECKLIST Instructions & Help ons as of Professional Conduct at Information form as the perimeter The PETITION. Checklind Flammater                                                                                                    |  |  |  |
| General Instructi     Maryland Bar Ru     Ghange Of Conta     All OF THE TIME LIF     Conference of Conta     Conference of Contact of Contact of Con | OSA PETITION CHECKLIST Instructions & Help ans ass ass ass ass ass ass ass ass ass                                                                                                    |  |  |  |
| General Instructi     Maryland Bar Rui     Gohange Of Conta     All OF THE TTEME LTE     OSA Petitioner's     Certificate(s) Human     NOTE: CERTIFICATE PE                                                                                                    | OSA PETITION CHECKLIST  Instructions & Help  as of Professional Conduct  t Information form  tex-sections where set articular to complete the petitions. Checklist of Required Attachments  to where the articular to complete the petitions.  to where the articular the petitions of the state there in alleged.  the to where of courts is decourded where the articular the peditor the ROUREMENTS of the RULE.                                                                                                    |  |  |  |
| General Instruct     Maryland Bar Rui     Change Of Conta     All OF THE TITLE LIF     OSA Petitioner's     Certificate(s) Junnate     NoTE: CERTIFICATE FR     National Conference 1                                                                                                    | OSA PETITION CHECKLIST  Instructions & Help  as of Professional Conduct  t Information form  Eco Section W Heer Set Articly and Conduct t Information form  Eco Section W Heer Set Articly and Conduct To Conduct To Conduc  |  |  |  |
| General Instructi     Maryland Bar Rui     Change Of Conta     All Of Tue TYPE VE     OSA Petitioner's     Certificate(s) furnism     NOTE: CERTIFICATE FR     National Conference     A statement in your     Checkits contains built                                                                                                    | OSA PETITION CHECKLIST Instructions & Help Instructions & Help Ins |  |  |  |
| General Instructi     Maryland Bar Rul     Change Of Conta     All OF THE THEME LIE     OSA Petitioner's     Centificate(s) Junname     NoTE: CERTIFICATE FR     National Conference     A statement in your c     Checklist contains tip                                                                                                    | OSA PETITION CHECKLIST Instructions & Help ans as as as as as as as as as as as as as                                                                                                    |  |  |  |
| General Instructi     Maryland Bar Rui     Change Of Conta     Al of Tute Trens Loc     GoSA Petitioner's     OSA Petitioner's     Note: Certificate(s) fuminit     Note: Certificate(s) fuminit     Note: Certificate(s) fuminit     Note: Certificate(s) fuminit     Note: Certificate(s) fuminit     Note: Certificate(s) fuminit     Note: Certificate(s) fuminit     OSA Petition is fuminit     OP Petition By Out-1                                                                                                    | OSA PETITION CHECKLIST Instructions & Help Instructions & Help Ins |  |  |  |

Figure 26 – Successfully submitted Petition

After submitting the Petition online, go to the My Status page and print the Petition using the printer icon.

| MARYLAND 🚍                            | State Board of Law Examiners                                                          |                                                                                                    |
|---------------------------------------|---------------------------------------------------------------------------------------|----------------------------------------------------------------------------------------------------|
| JUDICIARY                             | Judiciary A-POD,<br>580 Taylor Avenue<br>Annapolis, Maryland 21401<br>((410) 260-3640 |                                                                                                    |
|                                       |                                                                                       | Welcome Stephen G. Test to Admission Without Examination (OSA)                                                                                                    |
| 🍕 My Status  & My Account             | Wy Application                                                                        |                                                                                                    |
| Applicant Status                      | Account Created                                                                       | 1) WARNING: "VOID" markings on printed documents indicate that those                                                                                                    |
| Petition Filing Status<br>NCBE Number | Petition Submitted Online                                                             | Cocuments have not been successfully submitted online. The State Board of Law Examiners will not accept for filing hard-copy documents marked "VOID."                                                                             |
| Clearance Obligations                 |                                                                                       | 2) "Petition Submitted Online" means that SBLE has not received your required                                                                                                    |
| Affirmation                           | Not Received                                                                          | hard copy filings and fees.                                                                                                    |
| Maryland Law Component                | Not Complete                                                                          | 2) "Detition Dessived" means that SDLE received your required hard convicting                                                                                                    |
| Qualifying MPRE Score                 | Score Report Not Received                                                             | and is reviewing your filing for completeness. Petitions are processed in the                                                                                                    |
|                                       | Character&Fitness                                                                     | order in which they are received. SBLE will contact you by email regarding any<br>deficiency in your filing.                                                                                                    |
| Investigation Status                  | Initial Review by SBLE                                                                |                                                                                                    |
|                                       |                                                                                       | 4) "Petition Filed" means that SBLE has deposited your fees and will direct NCBE to begin your character investigation.                                                                                                    |
|                                       |                                                                                       | 5) Clearance Obligations - You will be prompted to submit the Affirmation when<br>your Maryland Law Component and MPRE Score lines read "Compliance<br>Confirmed" and NCBE has returned your character & fitness summary to SBLE. |
|                                       |                                                                                       | © 2021 Maryland Judiciary                                                                                                    |

Figure 27 – My Status page showing Petition Submitted Online and printer icon.

**CAUTION: If your printed document(s) contain(s) a "VOID" watermark, you did not electronically submit the documents**. Go back to "My Application" and scroll down to the bottom of the page until you see "Submit Petition" Click on Submit and look for your confirmation message. Then return to My Status and re-print the document(s). You should now have no "Void" watermarks.

You must sign the printed Petition where indicated. You must also provide supplemental documentation as necessary in order for your bar application to be complete. Locate the <u>Checklist of Petition Attachments (OSA)</u> on the left-hand menu of SBLE's website for details of the required attachments.

<u>Only completed Petitions submitted online and in hard-copy with the required signatures and filing fee(s) will</u> <u>be treated as "filed" by SBLE</u>. When SBLE processes your hard copy Petition along with original signatures and supplemental documents, your "My Status" page will display changes to your status. You may also receive e-mails from the eBar system when your status changes.